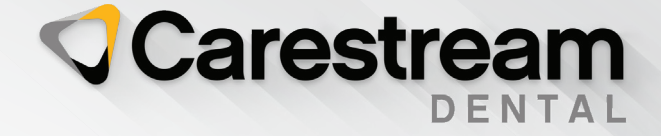

# Initial Training Workbook Sensei Cloud

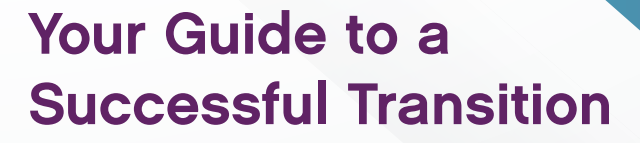

carestreamdental.com 800.944.6365 CM300-01

Sensei Cloud

# **Initial Training Workbook**

# Notice

© 2021 Carestream Dental LLC. No part of this publication may be reproduced, stored in a retrieval system, translated to another language, or transmitted in any form by any means, electronic, mechanical, photocopied, recorded, or otherwise, without prior written permission.

NEITHER CARESTREAM DENTAL LLC NOR ITS PARENTS, AFFILIATES, OR ANY OF ITS SUBSIDIARIES MAKE ANY WARRANTY OF ANY KIND WITH RESPECT TO THIS MATERIAL, INCLUDING, BUT NOT LIMITED TO, THE IMPLIED WARRANTIES OF MERCHANTABILITY, NONINFRINGEMENT, AND FITNESS FOR A PARTICULAR PURPOSE, WHICH ARE HEREBY DISCLAIMED IN THEIR ENTIRETY.

The information in this document is subject to change. Neither Carestream Dental LLC nor its parents, affiliates, or any of its subsidiaries shall be liable for errors contained herein, omissions herefrom, or for indirect, incidental, consequential, or special damages (including, without limitation, lost profits or lost revenue) in conjunction with the furnishing, performance, or use of this material.

Sensei Cloud is a trademark of Carestream Dental Technology Topco Limited. All other trademarks and registered trademarks are the property of their respective owners.

Current Dental Terminology (CDT) © American Dental Association (ADA). All rights reserved.

Manual Name: *Sensei Cloud Initial Training Workbook* Part Number: CM300 Revision Number: 01 Print Date: May 2021

The names of persons and the data reflected in this guide are fictitious and are not intended to represent any real individual, event, or condition. Any resemblance or similarity of the names of persons or data reflected in this guide to any actual person's name or any event or condition is purely coincidental and unintended.

# Contents

#### Introduction

| Chapter 1           | Adding New Patients                                   |
|---------------------|-------------------------------------------------------|
| Adding Patients     | Editing Patient Records                               |
|                     | Adding Patient Portraits or Avatars                   |
|                     | When You Create a Patient Record                      |
|                     | When You Edit a Patient Record                        |
|                     | Adding Notes                                          |
|                     | Editing Notes                                         |
| Chapter 2           | Scheduling New Appointments                           |
| Scheduling Patients | From the Schedule Day/View                            |
|                     | From the Patient Tab                                  |
|                     | From the Location's Home Window                       |
|                     | From an Existing Appointment                          |
|                     | Editing an Appointment                                |
|                     | Adding a Note to an Appointment                       |
|                     | Scheduling Treatment Plan Appointments                |
|                     | Scheduling Teledentistry Appointments                 |
|                     | Confirming Appointments                               |
|                     | From the Confirmation List                            |
|                     | From the Appointment Details Window                   |
|                     | Rescheduling Appointments                             |
|                     | Click-and-Drag an Appointment                         |
|                     | From the Appointment Details Window                   |
|                     | From the Pending List                                 |
|                     | Cancelling Appointments                               |
|                     | Using the Shortcall List                              |
|                     | Adding an Appointment                                 |
|                     | Rescheduling an Appointment on the Shortcall List 23  |
|                     | Accessing Shortcall Appointments From the Schedule 23 |
|                     | Removing Appointments From the Shortcall List         |
|                     | Printing the Schedule                                 |

| Chapter 3                | Screening Patients                                      |
|--------------------------|---------------------------------------------------------|
| <b>Checking Patients</b> | Using the Patient Screening Form                        |
| In and Out               | Checking Patients In                                    |
|                          | Checking Patients Out                                   |
| Chapter 4                | Adding New Insurance Payers                             |
| Working with             | In a Patient Record                                     |
| Insurance                | From the Administration Tab                             |
|                          | Editing Insurance Payers                                |
|                          | Adding New Insurance Plans                              |
|                          | In a Patient Record                                     |
|                          | From the Administration Tab                             |
|                          | Editing Insurance Plans                                 |
|                          | Setting Coverage Details and Benefits by Category on an |
|                          | Insurance Plan                                          |
|                          | Importing Coverage Details to an Insurance Plan 47      |
|                          | Setting Up Insurance Claim Processing                   |
|                          | Managing Insurance Claims                               |
|                          | Cancelling and Resubmitting Insurance Claims            |
|                          | Adjusting Charges                                       |
|                          | Viewing Insurance Claim Statistics                      |
|                          | Processing Unbilled Procedures                          |
|                          | Printing Insurance Claims                               |
| Chapter 5                | Posting Charges                                         |
| Working with             | Posting Charges to the Ledger                           |
| Charges and              | Adjusting Charges Posted in Error                       |
| Payments                 | Posting Payments                                        |
|                          | Posting Insurance Payments                              |
|                          | Posting Split Payments                                  |
|                          | Posting Applied Payments                                |
|                          | Applying Payments When Posting a Transaction 64         |
|                          | Applying Payments After Posting a Transaction 65        |
|                          | Tracking Applied and Unapplied Payments 65              |
|                          | Adjusting Payments Posted in Error                      |
|                          | Running the Final Daysheet                              |

# Introduction

This workbook includes the following lessons. To access a lesson, click the link:

- Adding Patients
- Scheduling Patients
- Checking Patients In and Out
- Working with Insurance
- Working with Charges and Payments

# Accessing the Shared Trial Sensei Cloud Database

We at Carestream Dental want your transition to our premier practice management system to go smoothly, and we believe that every opportunity that you have to learn can help you with this transition. During your training, and while your data is undergoing conversion to Sensei Cloud, we want you to be able to try the software so that you are prepared for your first live day. For this reason, we provide you access to a **SHARED TRIAL** Sensei Cloud database where you can practice what you learn and can complete the skill sharpeners outlined in this workbook.

To access Sensei Cloud and this SHARED TRIAL database:

- 1 Navigate to the website: https://gosensei.us.
- 2 Enter the following login information:

Email: SenseiCloud@outlook.com Password: **\$enseiC!** 

**Disclaimer**: Carestream Dental provides access to this Sensei Cloud **SHARED TRIAL** database for the purpose of learning. Please be aware that much of the data that exists in this database has been added directly by other clients and should not be used for any purpose other than testing the program. Since you and other clients will have access to any information you enter, **DO NOT USE ANY PERSONAL IDENTIFIABLE INFORMATION OR PATIENT HEALTH INFORMATION**; Use Only Fictitious or Made Up Information to Protect the Privacy of Patients, Staff, and Others. Fictitious data includes any identifiers, including but not limited to, patient/staff names, addresses, phone numbers, social security numbers, and images.

Note: This SHARED TRIAL database will be recreated periodically without warning, and all existing records will be overwritten and no longer retrievable. The SHARED TRIAL database should not be used to store any real or important medical data. Further, Carestream Dental is not liable for any loss or unauthorized use of data that occurs from this database.

# Accessing the Software

To log in to the Sensei Cloud system:

1 Click https://gosensei.us. The Sensei Cloud Welcome window is displayed.

| Sensei<br>Cloud |  |  |  |  |  |
|-----------------|--|--|--|--|--|
| Welcome         |  |  |  |  |  |
| 💌 Email         |  |  |  |  |  |
| Password        |  |  |  |  |  |
| SIGN IN         |  |  |  |  |  |
| Reset Password  |  |  |  |  |  |

- 2 In the **Email** field, type your email address.
- 3 In the **Password** field, type your password.

Note: If you have not set a password or have forgotten your password, click the Reset Password link.

- 4 Click SIGN IN.
- 5 If your office has more than one database, the **Database** window is displayed. Select the one you want to use and click **Get Started.**

To exit the software, click the X in the upper-right corner of any window.

# **Using the Main Window**

When you log in to the software, you see the **Sensei Cloud** main window, with the **Location** tab on the upper-left side of the screen and the **Search Patients** and **User** fields on the upper-right.

| Checkout Queue (1):                                                                                                    | V D. Peterson<br>11:00 am                           |                                                                                                    |                                       | Q Search Patients X O O Pamela Redden •                                                                                                    |
|----------------------------------------------------------------------------------------------------|-----------------------------------------------------|----------------------------------------------------------------------------------------------------|---------------------------------------|----------------------------------------------------------------------------------------------------|
| Sensei Cloud Trial Syste +                                                                                                 |                                                     |                                                                                                    |                                       | 80                                                                                                    |
| Home Schedule • Financial • Cla<br>Sensel Cloud Trial System<br>(470) 481-8125<br>123 Fake St                              | Ims e eServices To Do * New Patients 5 New Patients | Net Production This Month<br>\$1,995.00                                                                                                    | Net Collection This Month<br>\$900.00 | Remaining Booled This Month<br>\$385.00                                                                                                    |
| Actions<br>Crease New Patient<br>View Schedule<br>Book an Appointment<br>View Rnancial Daysheet<br>Location Administration | Accounts Receivable                                 | \$7,601.81         11%         0.30 days           Management         11%         0.30 days           \$1400 days         140 days           Stream         9%         51.00 days           \$1000 days         14%         51.40 days           \$2,236,20         9%         51.00 days           \$34,44,94         1.4%         1.4%           \$3 manus         1.4%         11- days | Financial Activity                    | Net Productions Net Collections                                                                                                    |
| c                                                                                                    | Recare Stats                                        | 0     0%     Patients Schedulief for Recare       1     2%     Recare Patients Due       2     4%     Recare Patients Overtue       31     9.4%     Patients not on Recare                                                                                                    | Treatment Overview                    | 50.00<br>Difference         04         Scheduled Tx (Non-Recard)           54,650.00<br>Chower         100%         Unscheduled Tx (Non-Recard)           50.00<br>Chower         0%         Pending Tx (Non-Recard)           50.00<br>Chower         0%         Pending Tx (Non-Recard)           50.00<br>Chower         0%         Pending Tx (Non-Recard) |
|                                                                                                    | Claim Stats                                         | \$5,000.00<br>If measure<br>(\$Come     Bits     Unsilted Procedures       \$200,252,000     394     Active / Pending Claims       \$108,252,000     394     To Do / Follow Up Claims       \$100,000     94     Procedures Claims                                                                                                    |                                       |                                                                                                    |

#### Left Side of the Window

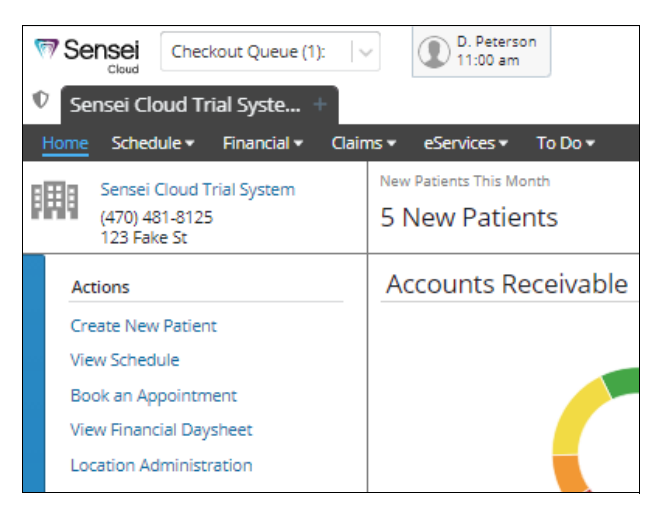

The following fields, tabs, and icons are found on the left side of the window:

- Queue field-Click to display the Waiting Queue or the Checkout Queue.
- **HIPAA** icon **O**-Click to enable or disable Privacy Mode.
- Location tab-Displays the practice name, with the practice phone number and address below it, under the menu bar. Click + on the Location tab to display other offices in the practice.
- Menu bar-Displays options you can click. These options vary depending on the tab you have open.
- Actions section-Displays options you can click. These options vary depending on the tab you have open.

| Q Search Patients | X O User Name •            |
|-------------------|----------------------------|
|                   | My Settings                |
|                   | Administration             |
|                   | Dashboard                  |
|                   | What's New                 |
|                   | Support                    |
|                   | Contact Us                 |
|                   | Send Feedback              |
|                   | What should we build next? |
|                   | [→ Logout                  |
|                   | Version: 0.1.5437          |

#### **Right Side of the Window**

The following fields and icons are found on the right side of the window:

- Search Patients field-Enter identifying information, such as a patient's name, date of birth, address, or phone number. Click the patient's name to see a snapshot with additional information; click next to the name to select the patient.
- Clock icon-Click to clock in or clock out. This field is displayed only for hourly employees.
- User field-Displays your name. Click the name and a list is displayed:

| O User Name ▼                 |
|-------------------------------|
| My Settings<br>Administration |
| Dashboard                     |
| What's New<br>Support         |
| Contact Us<br>Send Feedback   |
| What should we build next?    |
| Version: 0.1.5437             |

- **My Settings**–Displays information about the staff member and a list of all staff members. You can create and edit staff member information.
- Administration–Displays information about the practice, if you have user permission. From the Administration tab, you can set up most of the functions of the practice.

- **Dashboard**–Gives you a quick look at the practice statistics, if you have user permission. From the **Dashboard** tab, you can run reports.
- What's New-Provides release notes on the Carestream Dental Exchange.
- **Support**-Enables you to search online help and opens a live chat dialogue box so you can speak directly to a Support representative during regular business hours.
- **Contact Us**-Provides a way for you to send a message to Carestream Dental and give general feedback, report a bug, or request support.
- Send Feedback–Provides another way for you to send a message to Carestream Dental and give general feedback, report a bug, or request support.
- What should we build next?-Provides a way for you to send your suggestions and ideas to Carestream Dental.
- Logout-Logs you out of the software.
- **Tab List** icon 🔄 Enables you to see a list of open tabs, close all patient tabs, or close all open tabs.
- ? icon-Enables you to search online help and opens a live chat dialogue box so you can speak directly to a Support representative during regular business hours.

**Tip:** Within each area of Sensei Cloud, some of the displayed information is also a link. Hover the cursor over an item; if it changes from an arrow to a finger, you can click there for more details and options.

## **Related Documentation**

See the Sensei Cloud Configuration Guide (CM100) and the Sensei Cloud Online Help for more information.

# Adding Patients

This lesson contains the following topics:

- Adding New Patients
- Editing Patient Records
- Adding Patient Portraits or Avatars

# **Adding New Patients**

To add a new patient record:

- 1 In the location's **Home** view, search for the patient in the **Search Patients** field, and make sure he or she is not in the database already.
- 2 Under Actions, click Create New Patient. The Create Patient window is displayed.

| Create Patient                 |                     |             | ×             |
|--------------------------------|---------------------|-------------|---------------|
| Patient Record Control         |                     |             | _             |
| Status                         | Active Inactive     |             |               |
| Current Ortho Treatment Status | Search              |             |               |
| Patient ID                     |                     | Generate ID |               |
| External Reference ID          |                     |             |               |
| Model Box Number               |                     |             |               |
|                                |                     |             |               |
| Personal Information           |                     |             | -             |
| Salutation                     | Search              |             |               |
| First Name                     | Jane                |             |               |
| Middle Name                    |                     |             |               |
| Last Name                      | Doe                 |             |               |
| Nickname                       |                     |             |               |
| Title                          |                     |             |               |
| Date of Birth                  | <b>#</b>            |             |               |
| Gender                         | Male Female Unknown |             | -             |
| Display required fields only   |                     |             | Create Cancel |

- 3 In the **Patient Record Control** section, verify that the patient is **Active** and generate an ID.
- 4 Scroll down and enter the following information:
  - Personal
  - Contact
  - Portrait

- Additional information, such as the school the patient attended
- Patient referrals
- Responsible parties
- Insurance
- Connected patients
- Patient preferences
- Recare appointments
- Medical alerts, if any

Note: Required fields are displayed in bold.

- 5 Add a note, if necessary.
- 6 Click Create.

# **Editing Patient Records**

To edit a patient record:

1 In the patient's Home view, click the Patient Record tab. The Patient Record for window is displayed.

| Home   | Patient Record                         | Medical History                                                                                                    | Insurance 🔻 | Clinical 🔻 | Financials 🔻 | Treatment Plan | Patient Files |               |                                |
|--------|----------------------------------------|----------------------------------------------------------------------------------------------------|-------------|------------|--------------|----------------|---------------|---------------|--------------------------------|
| 26 yrs | test smith<br>(440) 992-2700<br>(Self) | • (0)<br>↓ (0)                                                                                                    | Patient     | Recor      | d            |                |               |               |                                |
| Act    | ions                                   |                                                                                                    |             |            | Patient      | Record Con     | trol          |               |                                |
| Edit   | t Patient Record                       |                                                                                                    |             |            |              |                |               |               |                                |
| Jun    | np To                                  |                                                                                                    |             |            |              |                |               | Status        | Active                         |
| Pat    | ient Record Contro                     | l.                                                                                                    |             |            |              |                |               | Patient Since | No Patient Appointment History |
| Per    | sonal Information                      |                                                                                                    |             |            |              |                |               | Last Seen     | No Patient Appointment History |
| Cor    | ntact Information                      |                                                                                                    |             |            |              |                |               |               |                                |
| Por    | trait                                  |                                                                                                    |             |            |              |                |               |               |                                |
| Ado    | ditional Information                   | n in the second second s |             |            | Persona      | al Informatio  | on            |               |                                |
| Pat    | ient Referrals                         |                                                                                                    |             |            |              |                |               |               |                                |
| Res    | ponsible Parties                       |                                                                                                    |             |            |              |                |               | First Name    | test                           |
| Inst   | urance Information                     |                                                                                                    |             |            |              |                |               | Last Name     | smith                          |
| < Cor  | nnected Patients                       |                                                                                                    |             |            |              |                |               |               |                                |
| Pat    | ient Preferences                       |                                                                                                    |             |            |              |                |               | Date of Birth | 06/01/1994<br>26 years old     |
| Rec    | are Appointments                       |                                                                                                    |             |            |              |                |               | Condor        | Mala                           |
| Me     | dical Alerts                           |                                                                                                    |             |            |              |                |               | Gender        | Wate                           |
| Not    | tes                                    |                                                                                                    |             |            |              |                |               | Ethnicity     | Unknown                        |

- 2 Under Actions, click Edit Patient Record.
- 3 Under **Jump To**, select the information you want to edit, **OR** use the scrollbar to find the information you want to edit.
- 4 Edit the record.
- 5 Click Save Patient.
- **Note:** You cannot delete a patient record, but you can mark it **Inactive** in the **Patient Record Control** section. To move the record to the bottom of the patient list, add **ZZZ** to the beginning of the last name; for example, **ZZZTest**.

# **Adding Patient Portraits or Avatars**

You can add a portrait or avatar as you create a new patient record or at a later date.

#### When You Create a Patient Record

To add a patient's portrait or avatar:

1 In the **Portrait** section, click **Add portrait**. The **Set Patient Portrait** window is displayed.

| Set Patient Portrait                     |                                                                                                    |
|------------------------------------------|----------------------------------------------------------------------------------------------------|
| Actions<br>Capture Image<br>Upload Image | Click on 'Capture Image' to acquire a patient portrait via an available camera. Click on 'Upload Image' to select<br>and apply an existing image as the patient portrait. Adjust the image (pan and zoom) to optimize its display and<br>click 'Preview' to review how it will be displayed in CMP. Click 'Apply' to apply the image as the patient portrait. |
|                                          |                                                                                                    |

- 2 Click one of the following:
  - Capture Image–When the camera is ready, click Take Photo.
  - Upload Image-Select the image you want to upload and click Open.
- 3 Use the controls to adjust the image, and then click **Preview**.
- 4 When you are satisfied with the image, click **Apply**.

#### When You Edit a Patient Record

To add a patient's portrait or avatar:

1 In the Patient's Home view, click the Patient Record tab. The Patient Record window is displayed.

| Home Patient Record                    | Medical History          | Insurance 🗸 | Clinical 🔫 | Financials 🔻 | Treatment Plan | Patient Files |         |
|----------------------------------------|--------------------------|-------------|------------|--------------|----------------|---------------|---------|
| test smith<br>(440) 992-2700<br>(Self) | <b>0</b><br>● (0)<br>(0) | Patient     | Recor      | d            |                |               |         |
| Actions<br>Edit Patient Record         |                          |             |            | Portrait     |                |               |         |
| Jump To                                |                          |             |            |              |                |               |         |
| Patient Record Contr                   | rol                      |             |            |              |                |               |         |
| Personal Information                   | n                        |             |            |              |                |               |         |
| Contact Information                    |                          |             |            |              |                |               |         |
| Portrait                               |                          |             |            |              |                |               |         |
| Additional Information                 | on                       |             |            |              |                |               |         |
| Patient Referrals                      |                          |             |            |              |                |               |         |
| Responsible Parties                    |                          |             |            |              |                | Add n         | ortrait |
| Insurance Informatio                   | on                       |             |            |              |                | Add p         | ortrait |
| Connected Patients                     |                          |             |            |              |                |               |         |

- 2 Under Actions, click Edit Patient Record.
- 3 Under Jump To, click Portrait.
- 4 Under the portrait placeholder, click Add portrait. The Set Patient Portrait window is displayed.
- 5 Under **Actions**, click one of the following:
  - Capture Image–When the camera is ready, click Take Photo.
  - Upload Image-Select the image you want to upload and click Open.
- 6 Use the controls to adjust the image, and then click **Preview**.
- 7 When you are satisfied with the image, click Apply.
- 8 When you have finished editing the patient record, click **Save Patient** at the bottom of the window.

Tip: To access the Set Patient Portrait window from a patient's mini-card, click

## **Adding Notes**

The **Notes** window lists all existing non-clinical notes that have been added to the patient account. Use this list to search for specific items by note text, or filter the list based on the note's category, author, or date. You can also print a patient's notes, generating a **.PDF** file of a patient's current notes.

The list of notes includes:

- Notes added in the Appointment Card when you schedule an appointment
- Notes entered when you cancel an appointment in the Day View of the Schedule
- Contact notes added when you manage appointments through a scheduled work list, such as the Pending list
- Comments added when you post a financial transaction to the Patient Ledger
- Automatic system notes created when you send correspondence to a referral source via the Referral Follow-Up list
- Automatic system notes created when you send recall reminders from the Recare list
- Text added to the Patient Notes field in the patient's record

To add free-text notes to a patient's record:

1 Find the patient. The patient's **Home** page is displayed.

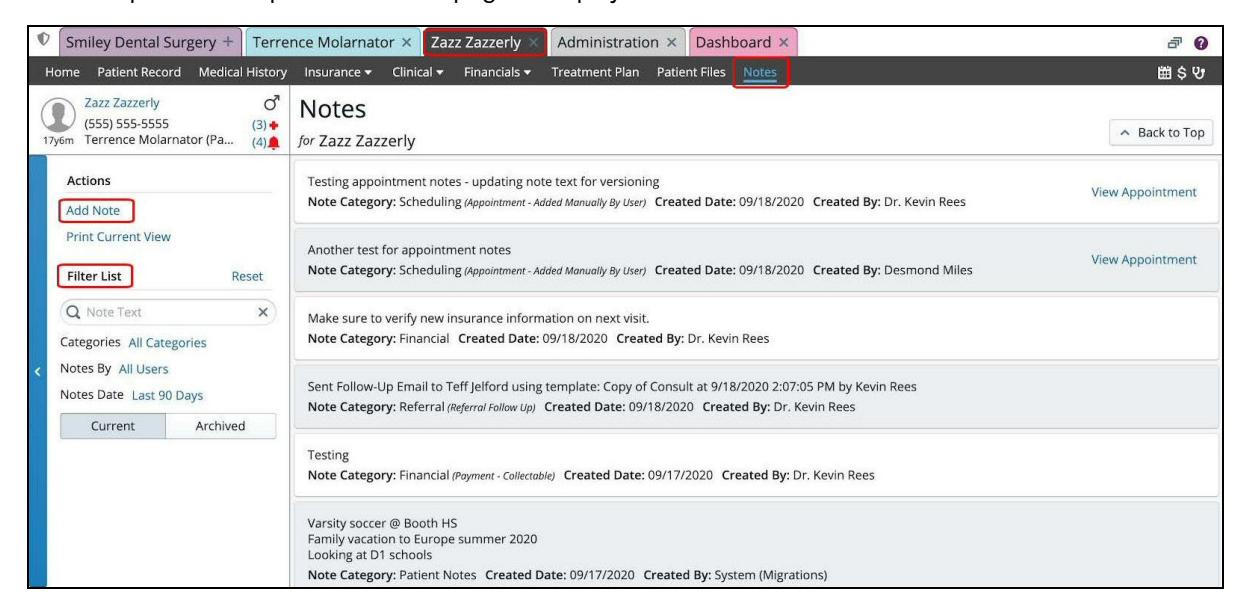

2 Click Add Note. The Create New Patient Note window is displayed.

| Create New Patient Note |                         | × |
|-------------------------|-------------------------|---|
|                         | Note Category General V |   |
|                         |                         | ] |
|                         |                         |   |
|                         | Save                    | 1 |

- 3 From the **Category** drop-down list, select a category:
  - General (default)
  - Medical
  - Financial
  - Scheduling
  - Referral
- 4 Enter comments in the text field.
- 5 Click Save. The note appears in the Notes list for the patient.
- **Note:** While you must assign a category when creating free-text notes manually, notes created from other workflow interfaces are automatically assigned a category.

#### **Editing Notes**

To edit a note, select it and click the **Pencil** icon. Notes that cannot be edited-such as system notes-display a **Lock** icon instead of a **Pencil**.

Tip: A revision history is maintained.

# **Skill Sharpeners**

# Exercise 1–A new patient by the name of John Smith calls to schedule an appointment. Add the required information and create a new patient record.

To add a new patient:

- 1 On the **Home** tab, in the **Search Patients** field, search for John Smith and make sure he is not in the database already.
- 2 Under Actions, click Create New Patient. The Create Patient window is displayed.
- 3 In the Patient Record Control section, make sure the patient is Active.
- 4 Ask the patient for required information on the phone and enter it in the following fields:
  - First Name
  - Last Name
  - Date of Birth
  - Gender
  - Mobile Phone Number
- 5 Select the **Is Self-Responsible** option.
- 6 In the **Preferred Location** field, select the location from the drop-down list.
- 7 In the **Preferred Doctor** field, select a name from the drop-down list.
- 8 In the **On Recare List** field, select **Yes**.
- 9 Select the Use Practice Defaults option.
- 10 Click Create Patient.

# Exercise 2–Mr. Smith arrives at his first appointment, and you want to edit his patient record to add more information.

To edit a patient record:

- 1 In the Search Patients field, enter John Smith. The patient's Home window is displayed.
- 2 Click the Patient Record tab. The Patient Record window is displayed.
- 3 Under Actions, click Edit Patient Record.
- 4 Click Generate ID.
- 5 Under **Jump To**, do the following:
  - Click Contact Information and enter addresses in the email and street address fields.
  - Click Insurance Information and then Add Insurance Policy. Fill in the insurance information and click Create.
  - Click Medical Alerts and add High Blood Pressure as a medical alert.
- 6 Click Save Patient.

# Exercise 3–Add and edit a note to John Smith's patient record that reads "Patient takes medication for high blood pressure."

To add and edit a note:

- 1 In the **Search Patients** field, enter **John Smith**. The patient's **Home** window is displayed.
- 2 Click the **Notes** tab. The **Note** window is displayed.
- 3 Under Actions, click Add Note. The Create New Note window is displayed.
- 4 From the drop-down list in the **Category** field, select **Medical**.
- 5 Type Patient takes medication for blood pressure.
- 6 Click **Save**.
- 7 Hover the cursor on the note and then click the **Pencil** icon to the far right of the window. The **Edit Existing Patient Note** window is displayed.
- 8 Type high before blood pressure.
- 9 Click Save.

# **2** Scheduling Patients

This lesson contains the following topics:

- Scheduling New Appointments
- Scheduling Treatment Plan Appointments
- Scheduling Teledentistry Appointments
- Confirming Appointments
- Rescheduling Appointments
- Cancelling Appointments
- Using the Shortcall List
- Printing the Schedule

# **Scheduling New Appointments**

You can schedule appointments from the following locations:

- Schedule Day/View
- Patient tab
- Location's **Home** window
- Existing appointment

## From the Schedule Day/View

To schedule an appointment:

1 Find a date and time on the Schedule and click-and-drag the length of the appointment.

| Home Schedule - Financial - Clair                          | ns 🔹 eServices 🕶 | To Do 🔻                      |          |     |
|------------------------------------------------------------|------------------|------------------------------|----------|-----|
| Sensei Cloud Trial System<br>(470) 481-8125<br>123 Fake St | Schedule         | e Day/View<br>d Trial System |          |     |
| Actions                                                    |                  | Chair 1 Hygiene              | Chair 2  |     |
| Schedule an Appointment                                    | 9:00 AM          |                              |          |     |
| Print Schedule                                             | 15               |                              |          |     |
| Send SMS Reminders                                         | 30               |                              | 45 Min + | 🔒 🗙 |
| Today's Schedule Openings                                  | 45               |                              |          |     |
| Managa Schodulo Vigur 🍂                                    | 10:00 AM         |                              |          |     |
|                                                            | 15               |                              |          |     |
| To Be Scheduled                                            | 30               |                              |          |     |
| Click and drag to schedule                                 | 45               |                              |          |     |
| appointment.                                               | 11:00 AM         |                              |          |     |
|                                                            | 15               |                              |          |     |
|                                                            | 30               |                              |          |     |

2 Click the + next to the duration time.

#### The Search Patients field is displayed.

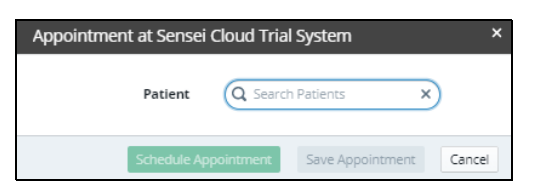

3 Find and select the patient's name. The **Appointment for** window is displayed.

| Appointment for test smith at Sensei Cloud Trial System                 | ×                                                           |
|-------------------------------------------------------------------------|-------------------------------------------------------------|
| test s Medical Alerts (0)                                               | ✓ Appointment Info                                          |
| (***) ***-2700 (0) ◆ No Patient Medical Alerts<br>** yrs. (Self) (0)    | Unscheduled Checked In Seated Completed Cancelled           |
| Search to add procedures                                                | Location Sensei Cloud Trial System 🗸 🗸                      |
| Code Description Tooth/Quad Surface(s) Amount                           | Appt Type Search V                                          |
| Add procedures to this appointment                                      | Confirmed Yes No                                            |
|                                                                         | Put on Shortcall No AM Only PM Only Anytime                 |
|                                                                         | Duration 30 🔨 Minutes                                       |
| Total         \$0.00           Total Due (Pt Due)         \$0.00 (0.00) | Doctor Doctor Pepper x   v                                  |
| Add Note Audit Log Reminders                                            | Hyglenist Search 🗸 🗸                                        |
|                                                                         | Assistant Search v                                          |
|                                                                         | > Treatment Plan                                            |
| View Patient Screening Data                                             | Screen Patient Schedule Appointment Save Appointment Cancel |

- 4 From the **Search for procedures** drop-down list, select the procedures.
- 5 In the **Appointment Info** section, verify or select the appropriate information in the fields.
- 6 To screen the patient for COVID-19 symptoms, click **Screen Patient**, have the patient answer the questions, and click **Save Changes**. See "Screening Patients" for more information.
- 7 Click Schedule Appointment. The Schedule displays the appointment.

## From the Patient Tab

To schedule an appointment:

1 On a patient's tab, click **Home**. The patient's **Home** window is displayed.

| Home Patient Record Medical Histor                                                                 | y Insurance 👻 C                                                        | Clinical  Financials  Treatment Plan Patient Files Notes                                                                                                    |
|----------------------------------------------------------------------------------------------------|------------------------------------------------------------------------|----------------------------------------------------------------------------------------------------|
| Sebastian Bach<br>(770) 452-9852 (0) ↓<br>(2) ↓<br>(52 yrs (Self) (0) ↓                            | Patient Balance<br>\$5,350.00<br>① Aged Balance E                      | Exists Treatment Plan<br>2 Items<br>0 1 Pending, 1 Scheduled                                                                                                    |
| Actions                                                                                            | Sebastian E                                                            | Bach                                                                                                    |
| Schedule an Appointment<br>View Clinical<br>Update Patient Record<br>Upload File<br>View All Notes | DOB April 1<br>Mobile: (770)<br>Email sebas<br>Address 253 S<br>Prarie | I 3, 1968 Status Active<br>) 452-9852★ Ortho Tx Status: N/4 (since 05/27/2020)<br>stian@live.com Model Box Medicaid<br>Skid Row Pref. Doctor Doctor Pepper<br>ie Connecticut 21548 Pref. Hygienist Not Specified<br>RP (Self) |
|                                                                                                    | Appointme<br>Previous (4) Per                                          | ents ending (1) Scheduled (0)                                                                                                    |
|                                                                                                    | Appt. Status                                                           | Apprinto                                                                                                    |
|                                                                                                    | Scheduled                                                              | Tuesday, June 2, 2020 at 09:45 am in Chair 1 Hygiene at Sensei Cloud Trial System                                                                                                    |
|                                                                                                    | Checked Out                                                            | Mionday, June 1, 2020 at 08:00 am in Chair 2 at Sensei Cloud Trial System                                                                                                    |
|                                                                                                    | Checked Out                                                            | Friday, May 29, 2020 at 01:50 pm in Chair 2 at Sensei Cloud Thai System                                                                                                    |
|                                                                                                    | Checked Out                                                            | wednesday, May 27, 2020 at 05:30 pm in Chair 1 Hygiene at Sensei Cloud Trial System                                                                                                    |

2 Under Actions, click Schedule an Appointment. The Appointment for window is displayed.

|           | ebastian Bach                                   | dian buene   | Medical Ale  | rts (0)        |    |   | ✓ Appointment Info   |                           |                 |
|-----------|-------------------------------------------------|--------------|--------------|----------------|----|---|----------------------|---------------------------|-----------------|
| 52 yrs (5 | 770) 452-9852<br>Self)                          | • (0)<br>(0) | No Patient I | Medical Alerts |    |   | Unscheduled Chec     | ked In Seated Complete    | d Cancelled     |
| Search t  | o add procedures                                |              |              |                |    | ~ | Location             | Sensei Cloud Trial System | 1 V             |
| Code      | Description                                     | Tooth/Quad   | Surface(s)   | Amount         |    |   | Appt Type            | Search                    |                 |
| D0220     | intraoral -<br>periapical first<br>radiographic |              |              | \$0.00         | ×  | * | Confirmed            | Yes No                    |                 |
|           | Image                                           |              |              |                |    |   | Put on Shortcall     | No AM Only PM Only        | / Anytime       |
|           |                                                 |              |              |                |    | - | Duration             | 30 🔪 Minutes              |                 |
| lotal     | Total (                                         | Due (Pt Due) |              | \$0.00         | )) |   | Doctor               | Doctor Pepper             | ×   ~           |
| Add Not   | e Audit Log Ri                                  | eminders     |              |                |    |   | Hygienist            | Search                    |                 |
|           |                                                 |              |              |                |    |   | Assistant            | Search                    | <b>~</b>        |
|           |                                                 |              |              |                |    |   | > Treatment Plan     |                           |                 |
| ew Patie  | ent Screening Data                              |              |              |                |    |   | Screen Patient Scheo | dule Appointment Save     | Appointment Can |

- 3 From the **Search to add procedures** drop-down list, add procedures.
- 4 In the **Appointment Info** section, verify or select the appropriate information in the fields.

5 Click Schedule Appointment. The Schedule is displayed.

| Sensei Cloud Trial Syste + test smith × Sebastian Bach ×   |                    |                                       |         |  |  |  |  |
|------------------------------------------------------------|--------------------|---------------------------------------|---------|--|--|--|--|
| Home Schedule - Financial - Clai                           | ms 👻 eServ         | rices ▼ To Do ▼                       |         |  |  |  |  |
| Sensei Cloud Trial System<br>(470) 481-8125<br>123 Fake St | Scheo<br>for Sense | dule Day/View<br>i Cloud Trial System |         |  |  |  |  |
| Actions                                                    |                    | Chair 1 Hugiene                       | Chair 2 |  |  |  |  |
| Schedule an Appointment                                    | 11:00 AM           | Chair Phygiene                        | Chair 2 |  |  |  |  |
| Print Schedule                                             | 15                 |                                       |         |  |  |  |  |
| Send SMS Reminders                                         | 30                 |                                       |         |  |  |  |  |
| Today's Schedule Openings                                  | 45                 |                                       |         |  |  |  |  |
|                                                            | 12:00 PM           |                                       |         |  |  |  |  |
| Manage Schedule View                                       | 15                 |                                       |         |  |  |  |  |
|                                                            | 30                 |                                       |         |  |  |  |  |
| To Be Scheduled                                            | 45                 |                                       |         |  |  |  |  |
| Click and drag to schedule<br>appointment.                 | 1:00 PM            |                                       |         |  |  |  |  |
|                                                            | 15                 |                                       |         |  |  |  |  |
| Sebastian Bach 🛛 🗙                                         | 30                 |                                       |         |  |  |  |  |
|                                                            | 45                 |                                       |         |  |  |  |  |
|                                                            | 2:00 PM            |                                       |         |  |  |  |  |
|                                                            | 15                 |                                       |         |  |  |  |  |
|                                                            | 30                 |                                       |         |  |  |  |  |
|                                                            | 45                 |                                       |         |  |  |  |  |

- 6 Find a time slot in the Schedule.
- 7 Click-and-drag the appointment from the left side of the window to the time slot.

#### From the Location's Home Window

To schedule an appointment:

1 On the **Location** tab, click **Home**. The location's **Home** window is displayed.

| 🔍 Sensei Cloud Trial Syste +                   |                                 |                                  |
|------------------------------------------------|---------------------------------|----------------------------------|
| Home Schedule - Financial - Clair              | ns ▼ eServices ▼ To Do ▼        |                                  |
| Sensei Cloud Trial System                      | New Patients This Month         | Net Production This Month        |
| (470) 481-8125<br>123 Fake St                  | 6 New Patients                  | \$2,180.00                       |
| Actions                                        | Accounts Receivable             |                                  |
| Create New Patient<br>View Schedule            | \$6,886.81<br>15 Patients       | 10% 0-30 days                    |
| Book an Appointment<br>View Financial Daysheet | \$3,418.92<br>10 Patients       | 5% 31-60 days                    |
| Location Administration                        | \$3,968.14<br>9 Patients        | <b>6</b> % <b>61-90 days</b>     |
|                                                | <b>\$9,722.72</b><br>9 Patients | 14% 91+ days                     |
|                                                | Recare Stats                    |                                  |
|                                                | 0                               | 0% Patients Scheduled for Recare |
|                                                | 1 •                             | 2% Recare Patients Due           |
|                                                | 2 •                             | 4% Recare Patients Overdue       |
|                                                | 53 ●                            | 95% Patients not on Recare       |
|                                                |                                 |                                  |
|                                                | Claim Stats                     |                                  |

2 Under Actions, click Book an Appointment. The Search Patients field is displayed.

3 Find and select the patient. The **Appointment for** window is displayed.

| Appointment for Sebastian Bach at Sensei Cloud Trial System             | ×                                                           |
|-------------------------------------------------------------------------|-------------------------------------------------------------|
| Sebastian B Medical Alerts (0)                                          | ✓ Appointment Info                                          |
| (***) ***-9852 (0) ♦ No Patient Medical Alerts<br>** yrs (Self) (0)     | Unscheduled Checked In Seated Completed Cancelled           |
| Search to add procedures                                                | Location Sensei Cloud Trial System 🛛 🗸                      |
| Code Description Tooth/Quad Surface(s) Amount                           | Appt Type Search   ~                                        |
| Add procedures to this appointment                                      | Confirmed Yes No                                            |
|                                                                         | Put on Shortcall No AM Only PM Only Anytime                 |
|                                                                         | Duration 30 🔨 Minutes                                       |
| Total         \$0.00           Total Due (Pt Due)         \$0.00 (0.00) | Doctor Doctor Pepper ×   ~                                  |
| Add Note Audit Log Reminders                                            | Hygienist Search   ~                                        |
|                                                                         | Assistant Search I v                                        |
|                                                                         | > Treatment Plan                                            |
| View Patient Screening Data                                             | Screen Patient Schedule Appointment Save Appointment Cancel |

- 4 From the **Search to add procedures** drop-down list, add procedures.
- 5 In the **Appointment Info** section, verify or select the appropriate information in the fields.
- 6 Click Schedule Appointment. The Schedule is displayed.

| Sensei Cloud Trial Syste +                                 | test smith 🗙 🖇  | Sebastian Bach 🗙                |         |
|------------------------------------------------------------|-----------------|---------------------------------|---------|
| Home Schedule - Financial - Cla                            | ims 👻 eServices | To Do                           |         |
| Sensei Cloud Trial System<br>(470) 481-8125<br>123 Fake St | Schedu          | le Day/View<br>oud Trial System |         |
| Actions                                                    |                 | Chair 1 Hygiene                 | Chair 2 |
| Schedule an Appointment                                    | 11:00 AM        | enen Trijgrene                  |         |
| Print Schedule                                             | 15              |                                 |         |
| Send SMS Reminders                                         | 30              |                                 |         |
| Today's Schedule Openings                                  | 45              |                                 |         |
|                                                            | 12:00 PM        |                                 |         |
| Manage Schedule View                                       | 15              |                                 |         |
| To Be Scheduled                                            | 30              |                                 |         |
| Click and drag to schedule                                 | 1:00 PM         |                                 |         |
| oppointment.                                               | 15              |                                 |         |
| Sebastian Bach 🛛 🗙                                         | 30              |                                 |         |
|                                                            | 45              |                                 |         |
|                                                            | 2:00 PM         |                                 |         |
|                                                            | 15              |                                 |         |
|                                                            | 30              |                                 |         |
|                                                            | 45              |                                 |         |

- 7 Find a time slot in the Schedule.
- 8 Click-and-drag the patient's appointment from the left side of the window to the time slot.

## From an Existing Appointment

To schedule an appointment:

1 In the Schedule, click the appointment to display the **Appointment Details** window.

| Appt for Seb                                           | Appt for Sebastian Bach at 11:00 am (45 min) at Sensei Cloud Trial System |              |             |                |                                        |                 |  |
|--------------------------------------------------------|---------------------------------------------------------------------------|--------------|-------------|----------------|----------------------------------------|-----------------|--|
| Clinical Resch                                         | edule Cancel                                                              | Confirm      | Check In    | Screen Patient | Send SMS Reminde                       | f:              |  |
| Sebastian<br>(770) 452<br>(Self)<br>View Patient Scree | Bach<br>9852<br>ening Data                                                |              |             | (0).<br>(0).   | Medical Alerts (0)<br>No Patient Medic | )<br>al Alerts  |  |
| Location                                               | Sensei Clo                                                                | ud Trial Sy: | stem        |                | Chair                                  | Chair 1 Hygiene |  |
| Time                                                   | Oct 28, 20                                                                | 20 (45 mins  | 5)          |                | Providers                              | DP              |  |
| Appt Type:                                             |                                                                           |              |             |                | Total (Pt Due):                        | \$0.00 (\$0.00) |  |
| Model Box                                              | Medicaid                                                                  |              |             |                | Pat Bal:                               | \$5,350.00      |  |
| Procedure List                                         |                                                                           |              |             |                |                                        |                 |  |
| D0210 - intraoral -                                    | complete series                                                           | s of radiogr | aphic image | ES .           |                                        |                 |  |
| Latest Note                                            |                                                                           |              |             |                |                                        |                 |  |
| Patient screening                                      | form skipped /                                                            | not collect  | ted -       |                |                                        |                 |  |
| Wed, Sep 23, 2020                                      | 1:41 PM by Pan                                                            | nela Redde   | n           |                |                                        |                 |  |

2 Click the Copy Appointment in icon. The Appointment for window is displayed.

| Appointment for test smith on Tue, Oct 20, 2020 8:45 AM at Sensei Cloud Trial System in Chair 3 ×            |                                                             |  |  |  |  |  |  |  |
|----------------------------------------------------------------------------------------------------|-------------------------------------------------------------|--|--|--|--|--|--|--|
| test smith O <sup>n</sup> Medical Alerts (1)                                                                 | ✓ Appointment Info                                          |  |  |  |  |  |  |  |
| (440) 992-2700 (1) ◆ Screening Risk<br>(Self) (0) ●                                                          | Scheduled Checked In Seated Completed Cancelled             |  |  |  |  |  |  |  |
| Search to add procedures                                                                                     | Location Sensei Cloud Trial System $  \vee  $               |  |  |  |  |  |  |  |
| Code Description Tooth/Quad Surface(s) Amount                                                                | Appt Type Search I ~                                        |  |  |  |  |  |  |  |
| Add procedures to this appointment                                                                           | Confirmed Yes No                                            |  |  |  |  |  |  |  |
|                                                                                                    | Put on Shortcall No AM Only PM Only Anytime                 |  |  |  |  |  |  |  |
|                                                                                                    | Duration 45 🔷 Minutes                                       |  |  |  |  |  |  |  |
| Total         \$0.00           Total Due (Pt Due)         \$0.00 (0.00)                                      | Doctor Doctor Pepper ×   ~                                  |  |  |  |  |  |  |  |
| Add Note Audit Log Reminders                                                                                 | Hygienist Search 🗸                                          |  |  |  |  |  |  |  |
| Patient screening form skipped / not collected -<br>edit note<br>Tue, Oct 20, 2020 10:47 AM by Pamela Redden | Assistant Search V                                          |  |  |  |  |  |  |  |
|                                                                                                    | > Treatment Plan                                            |  |  |  |  |  |  |  |
| View Patient Screening Data Copy as N                                                                        | ew Appt Screen Patient Update Appointment Reschedule Cancel |  |  |  |  |  |  |  |

- 3 Modify the appointment details, as needed.
- 4 Click Schedule Appointment.
- 5 Find a time slot in the Schedule.
- 6 Click-and-drag the patient's appointment from the left side of the window to the time slot.

## **Editing an Appointment**

To edit an appointment:

1 In the Schedule, click the appointment to display the **Appointment Details** window.

| Appt for Coo                           | kie Doe at 03                        | 8:45 pm (                 | 60 min) a | at Sensei Cloud | d Trial System                                                                  |                         | 0 🖊 × |
|----------------------------------------|--------------------------------------|---------------------------|-----------|-----------------|---------------------------------------------------------------------------------|-------------------------|-------|
| Clinical Resch                         | edule Cancel                         | Confirm                   | Check In  | Screen Patient  | Send SMS Reminder                                                               | r                       |       |
| Cookie Do<br>(614) 291<br>(Self)       | pe<br>-9981<br>ening Data            |                           |           | (0)<br>(0)      | <ul> <li>Q Medical Alerts (0)</li> <li>♦ No Patient Medic</li> <li>)</li> </ul> | al Alerts               |       |
| Location                               | Sensei Clo                           | ud Trial Sys              | tem       |                 | Chair                                                                           | Chair 2                 |       |
| Time                                   | Sep 14, 20                           | 20 (60 mins               | 5)        |                 | Providers                                                                       | DP                      |       |
| Appt Type:<br>Model Box                | N/A                                  |                           |           |                 | Pat Bal:                                                                        | \$0.00 (0.00)<br>\$0.00 |       |
| Procedure List                         |                                      |                           |           |                 |                                                                                 |                         |       |
| Latest Note                            |                                      |                           |           |                 |                                                                                 |                         | <br>  |
| Patient screening<br>Mon, Sep 14, 2020 | ; form skipped /<br>) 3:44 PM by Pan | not collect<br>nela Redde | ed -<br>n |                 |                                                                                 |                         |       |

- 2 Click the **Pencil** icon in the upper-right corner. The appointment information is displayed.
- 3 Edit the following fields, as necessary:
  - Appointment Status
  - Confirmed
  - Appointment Duration
  - Doctor, Hygienist, Assistant
  - Appt Type
  - Procedures
  - Note
  - Treatment Plan
- 4 Click Update Appointment.

#### Adding a Note to an Appointment

To add a note:

1 In the **Appointment for** window, click **Add Note**.

| 30 yrs (        | 919) 425-1135<br>Self) | (0)<br>(0).              |                 | Unschedule              | d Checke | I In Seated             | Completed                                 | Cancelled                 |              |              |
|-----------------|------------------------|--------------------------|-----------------|-------------------------|----------|-------------------------|-------------------------------------------|---------------------------|--------------|--------------|
| Search          | to add procedures      |                          |                 |                         | ~        | Loc                     | ation                                     | Sensei Cloud              | Trial System | ~            |
| Code            | Description            | Tooth/Quad               | Surface(s)      | Amount                  |          | Appt                    | Туре                                      | Search                    |              | ~            |
|                 | Å                      | ldd procedures t         | o this appointn | nent                    |          | Confi                   | rmed                                      | Yes No                    |              |              |
|                 |                        |                          |                 |                         |          | Put on Sho              | rtcall                                    | No AM Only                | y PM Only    | Anytime      |
|                 |                        |                          |                 |                         |          |                         |                                           |                           |              |              |
|                 |                        |                          |                 |                         |          | Dur                     | ation                                     | 30 🗘                      | Minutes      |              |
| Total           | Total (                | Due (Pt Due)             |                 | \$0.00                  |          | Dur                     | ation                                     | 30 🗘                      | Minutes      | ×   ~        |
| Total<br>Add No | Total (<br>Audit Log R | Due (Pt Due)<br>eminders |                 | \$0.00                  |          | Dur<br>D                | ation [<br>octor [<br>lenist [            | 30 🗘                      | Minutes      | ×            |
| Total<br>Add No | Total (<br>Audit Log R | Due (Pt Due)<br>eminders |                 | \$0.00<br>\$0.00 (0.00) |          | Dur<br>D<br>Hyg<br>Assi | ation [<br>octor [<br>ienist [<br>stant [ | 30 Coctor Peppe<br>Search | Minutes      | ×   ><br>  > |

2 In the **Note** field, type the note and press **Enter**.

# **Scheduling Treatment Plan Appointments**

To schedule a treatment plan appointment:

1 Find a date and time on the Schedule and click-and-drag the length of the appointment.

| Home Schedule  Financial  Glain Financial  Glain Financial  Glain Financial  Glain Financial  Glain Financial  Financial | ns • eServices<br>Schedu<br>for Sensei Cl |                 |          |            |
|----------------------------------------------------------------------------------------------------|-------------------------------------------|-----------------|----------|------------|
| Actions<br>Schedule an Appointment                                                                                                    |                                           | Chair 1 Hygiene | Chair 2  |            |
| Print Schedule<br>Send SMS Reminders<br>Today's Schedule Openings                                                                                                    | 9:00 AM<br>15<br>30                       |                 | 45 Min + | <b>≙</b> × |
| Manage Schedule View 🎲                                                                                                    | 10:00 AM                                  |                 |          |            |
| To Be Scheduled<br>Click and drag to schedule<br>appointment.                                                                                                    | 30<br>45<br>11:00 AM                      |                 |          |            |
|                                                                                                    | 15                                        |                 |          |            |

2 Click the + next to the duration time. The Search Patients field is displayed.

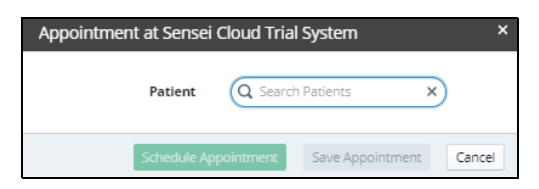

3 Find and click the patient's name. The patient's **Snapshot** is displayed.

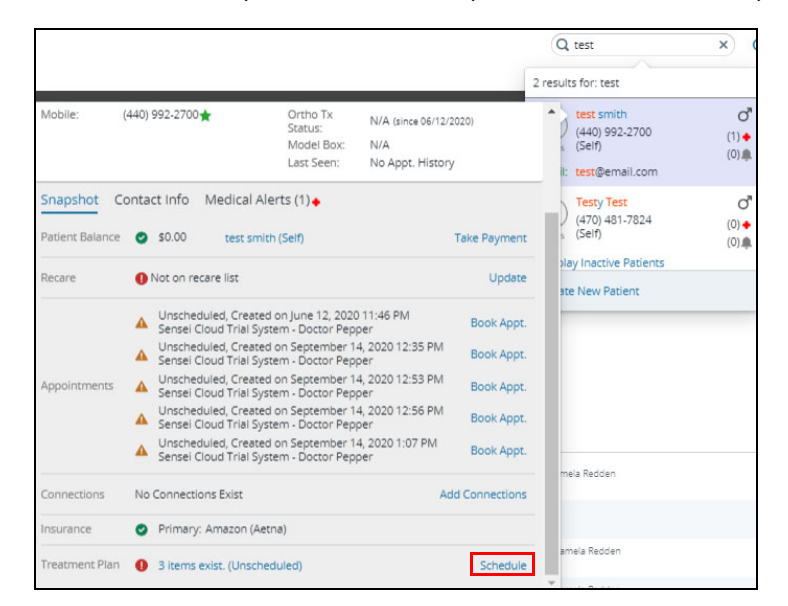

4 Scroll down until you see **Treatment Plan** and click **Schedule**.

| Арроі   | ntment for test          | smith at Sen     | sei Cloud T     | rial System  |    |                             |                               |                    |                  | ×        |
|---------|--------------------------|------------------|-----------------|--------------|----|-----------------------------|-------------------------------|--------------------|------------------|----------|
|         | test smith               | ď                | Medical Ale     | rts (1)      |    | > Appointment Info          | ,                             |                    |                  |          |
| 26 yrs  | (440) 992-2700<br>(Self) | (1) ♦<br>(0) ▲   | Screening F     | lisk         |    | ✓ Treatment Plan            |                               |                    |                  |          |
| Search  | h to add procedures      |                  |                 |              |    | D3330<br>endodontic therapy | /, molar tooth (excluding fin | 3<br>al restoratio | Add To App<br>m) | ointment |
| Code    | Description              | Tooth/Quad       | Surface(s)      | Amount       |    | D2750                       |                               | 3                  | Add To App       | ointment |
|         | ,                        | Add procedures t | o this appointr | nent         |    | crown - porcelain fu        | used to high noble metal      |                    |                  |          |
|         |                          |                  |                 |              |    | D1110                       |                               |                    | Add To App       | ointment |
|         |                          |                  |                 |              |    | prophylaxis - adult         |                               |                    |                  |          |
|         |                          |                  |                 |              |    |                             |                               |                    |                  |          |
| Total   |                          |                  |                 | \$0.00       |    |                             |                               |                    |                  |          |
|         | Total                    | Due (Pt Due)     |                 | \$0.00 (0.00 | )) |                             |                               |                    |                  |          |
| Add N   | lote Audit Log R         | Reminders        |                 |              |    |                             |                               |                    |                  |          |
| View Pa | itient Screening Data    | 1                |                 |              |    | Screen Patient              | Schedule Appointment          | Save Ap            | pointment        | Cancel   |

The **Appointment for** window shows the procedures that have been added to the treatment plan.

- 5 Click Add To Appointment next to the procedure you want to schedule.
- 6 Click Schedule Appointment. The Schedule displays the appointment.

## **Scheduling Teledentistry Appointments**

Sensei Cloud integrates with Microsoft Teams<sup>TM</sup>, enabling you to schedule and launch live teledentistry consultations from your Schedule. If your practice uses Microsoft 365<sup>TM</sup>, you can enroll in Carestream Dental's teledentistry solution. Once the teledentistry feature is configured, you can create online meetings as part of the appointment booking process.

When a teledentistry appointment is booked, an email is sent to the patient confirming the appointment, with a **Join Session** link. By clicking the link, the patient enters the virtual lobby for the online appointment, where you can admit them to begin the consultation.

To schedule an appointment:

1 Find the patient and begin scheduling the appointment. The Appointment for window is displayed.

| Appointment for Cookie Doe at Sensei Cloud Trial System ×                 |                                                   |  |  |  |  |  |  |
|---------------------------------------------------------------------------|---------------------------------------------------|--|--|--|--|--|--|
| Cookie Doe Q Medical Alerts (0)                                           | ✓ Appointment Info                                |  |  |  |  |  |  |
| (614) 291-9981 (0) ◆ No Patient Medical Alerts<br>(Self) (0) €            | Unscheduled Checked In Seated Completed Cancelled |  |  |  |  |  |  |
| bearch to add procedures                                                  | Location Sensei Cloud Trial System                |  |  |  |  |  |  |
| Code Description Tooth/Quad Surface(s) Amount                             | Appt Type Search V                                |  |  |  |  |  |  |
| D9995 teledentistry - synchronous; real-time \$ \$0.00 \$                 | Confirmed Yes No                                  |  |  |  |  |  |  |
|                                                                           | Put on Shortcall No AM Only PM Only Anytime       |  |  |  |  |  |  |
|                                                                           | Duration 30 🔦 Minutes                             |  |  |  |  |  |  |
| Total         \$0.00           Total Due (Pt Due)         \$0.00 (\$0.00) | Doctor Pepper ×   v                               |  |  |  |  |  |  |
| Add Note Audit Log Reminders                                              | Hygienist Search V                                |  |  |  |  |  |  |
|                                                                           | Assistant Search 🗸 🗸                              |  |  |  |  |  |  |
|                                                                           | > Treatment Plan                                  |  |  |  |  |  |  |
| View Patient Screen Patient Schedule Appointment Save Appointment Cancel  |                                                   |  |  |  |  |  |  |

- 2 From the **Search to add procedures** drop-down list, select the **Teledentistry** option.
- 3 Select the appropriate procedure codes and enter the appropriate information.
- 4 In the **Appointment Info** section, verify or enter the appropriate information.
- 5 Click Schedule Appointment. You are prompted to either log in or confirm your Office 365 account.
- 6 Click **Continue** and verify your credentials. The appointment is noted on the Schedule with teledentistry indicators.

Note: A confirmation email is sent to the patient with a link to the appointment.

When the appointment time arrives, the link to the **Appointment Card** is activated. Click **Start Online Meeting**. Microsoft Teams opens the meeting.

See the Sensei Cloud Online Help for more information.

# **Confirming Appointments**

You can confirm an appointment from the **Confirmation List** and on a patient's **Appointment Details** window.

#### From the Confirmation List

To confirm an appointment:

- 1 On the **Location** tab, select **Schedule > Confirmation List**. The appointments that need to be confirmed are displayed.
- 2 Use the filters on the left to choose the appointments that you want to confirm. You can filter by the provider, appointment's production value, duration, and number of days prior to appointment.
- 3 Select the appointment you want to confirm. Information about the appointment is displayed.

| Confirmation List                       |                                        |             |                                                                           |  |  |  |  |  |
|-----------------------------------------|----------------------------------------|-------------|---------------------------------------------------------------------------|--|--|--|--|--|
| Patient                                 | Date / Time                            |             | Location / Chair                                                          |  |  |  |  |  |
| test smith<br>(440) 992-2700 (Mobile)   | Tue, Oct 20 at 8:45 am<br>(45 minutes) | Sensei Clo  | ud Trial System / Chair 3                                                 |  |  |  |  |  |
| (440) 992-2700<br>26 yrs (Self)         |                                        | (1)<br>(0)≜ | Medical Alerts (1)<br>Screening Risk                                      |  |  |  |  |  |
| Procedures                              |                                        |             | Notes Add Note<br>Patient screening form sl<br>Tue, Oct 20, 2020 10:47 Al |  |  |  |  |  |
| Confirm Reschedule Cancel Appt. Send St | MS Reminder                            |             |                                                                           |  |  |  |  |  |

4 Click **Confirm**. Confirmed appointments are displayed on the Schedule with a dark blue triangle in the upper-right corner of the appointment.

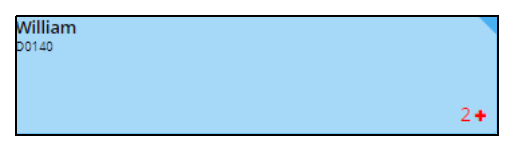

## From the Appointment Details Window

To confirm an appointment:

1 Click the appointment. The **Appointment Details** window is displayed.

| Appt for test smith at 08:15 am (45 min) at Sensei Cloud Trial System 🛛 🗸 🗙 |                                                  |                  |                                      |                 |  |  |  |  |  |  |
|-----------------------------------------------------------------------------|--------------------------------------------------|------------------|--------------------------------------|-----------------|--|--|--|--|--|--|
| Clinical Resched                                                            | ule Cancel Confirm Check                         | n Screen Patient | Send SMS Reminder                    |                 |  |  |  |  |  |  |
| test smith<br>(440) 992-27<br>(Self)                                        | '00                                              | (1)<br>(0),∰     | Medical Alerts (1)<br>Screening Risk |                 |  |  |  |  |  |  |
| View Patient Screeni                                                        | ng Data                                          |                  |                                      |                 |  |  |  |  |  |  |
| Location                                                                    | Sensei Cloud Trial System                        |                  | Chair                                | Chair 3         |  |  |  |  |  |  |
| Time                                                                        | Apr 20, 2021 (45 mins)                           |                  | Providers                            | DP              |  |  |  |  |  |  |
| Appt Type:                                                                  |                                                  |                  | Total (Pt Due):                      | \$0.00 (\$0.00) |  |  |  |  |  |  |
| Model Box                                                                   | N/A                                              |                  | Pat Bal:                             | \$0.00          |  |  |  |  |  |  |
| Procedure List                                                              |                                                  |                  |                                      |                 |  |  |  |  |  |  |
| ADJ - Routine Adjustment                                                    |                                                  |                  |                                      |                 |  |  |  |  |  |  |
| Latest Note                                                                 |                                                  |                  |                                      |                 |  |  |  |  |  |  |
| Patient screening fo                                                        | Patient screening form skipped / not collected - |                  |                                      |                 |  |  |  |  |  |  |
| Tue, Oct 20, 2020 10                                                        | 49 AM by Pamela Redden                           |                  |                                      |                 |  |  |  |  |  |  |

- 2 Click Confirm.
- 3 Close the **Appointment Details** window.

# **Rescheduling Appointments**

You can click-and-drag an appointment to another time slot on the Schedule, or you can reschedule an appointment in the **Appointment Details** window or from the **Pending List**.

#### **Click-and-Drag an Appointment**

To reschedule an appointment:

- 1 Click-and-drag the appointment to the **Actions** section of the Schedule. The appointment is listed under **To Be Scheduled**.
- 2 Find the new appointment date.
- 3 Click-and-drag the patient's appointment to the new time slot.

## From the Appointment Details Window

To reschedule an appointment:

1 On the Schedule, click the appointment. The Appointment Details window is displayed.

| Scho<br>for Sen: | edule Day/View<br>sei Cloud Trial System |                                              |                              | < 1                | Mon Sep 14, 2020 | ≝ → |  |
|------------------|------------------------------------------|----------------------------------------------|------------------------------|--------------------|------------------|-----|--|
|                  | Chair 1 Husiana                          | Chair 2                                      | Chair 2                      |                    | Mon, 09/14/20    |     |  |
| 10               | Chair i hygiene                          | Chair 2                                      | Chair 5                      |                    | Chair 4          |     |  |
| 45               |                                          |                                              |                              |                    |                  |     |  |
| 11:00 AM         |                                          | Mickey Mouse                                 |                              |                    |                  |     |  |
|                  |                                          | D0150                                        |                              |                    |                  |     |  |
| 30               |                                          |                                              |                              |                    |                  |     |  |
| 45               |                                          |                                              | -                            |                    |                  |     |  |
| 12:00 PM         |                                          |                                              |                              |                    |                  |     |  |
|                  |                                          |                                              |                              |                    |                  |     |  |
|                  |                                          |                                              |                              |                    |                  |     |  |
|                  |                                          | Appt for Sebastian Bach at 02:1              | 5 pm (45 min) at Sensei Cloi | ud Trial System    | ı                | 0/× |  |
| 1:00 PM          |                                          |                                              |                              | ,                  |                  | _   |  |
| 15               |                                          | Clinical Reschedule Cancel Confir            | m Seat Screen Patient Send   | SMS Reminder       |                  |     |  |
| 30               |                                          | Sebastian Bach                               | ਾ                            | Medical Alerts (0) | )                |     |  |
|                  |                                          | (770) 452-9852<br>(Self)                     | (0) 🔶                        | No Patient Medic   | al Alerts        |     |  |
| 2:00 PM          |                                          | View Patient Screening Data                  | (0)                          |                    |                  |     |  |
| 15               | Sebastian Bach 02:15 pm                  |                                              |                              |                    |                  |     |  |
| 30               |                                          | Location Sensel Cloud Trial                  | System                       | Chair              | Chair 1 Hygiene  |     |  |
| 45               |                                          | Time Sep 14, 2020 (45 n                      | nins)                        | Providers          | DP               |     |  |
| 3:00 PM          | weekly pint                              | Model Box Medicaid                           |                              | Pat Bal:           | \$5.350.00       |     |  |
| 15               |                                          | Procedure List                               |                              |                    |                  |     |  |
| 30               |                                          | D0210 - intraoral - complete series of radii | ographic images              |                    |                  |     |  |
| 45               |                                          |                                              | • • •                        |                    |                  |     |  |
| 4:00 PM          |                                          | Checked In -                                 |                              |                    |                  |     |  |
| 15               |                                          | Mon, Sep 14, 2020 2:04 PM by Pamela Red      | Iden                         |                    |                  |     |  |

- 2 Click **Reschedule**. The appointment is listed in the **To Be Scheduled** section under **Actions** in the Schedule.
- 3 Find the new appointment date.
- 4 Click-and-drag the patient's name to the new time slot.

## From the Pending List

To reschedule an appointment:

1 In the location's Home window, click Schedule. A list is displayed.

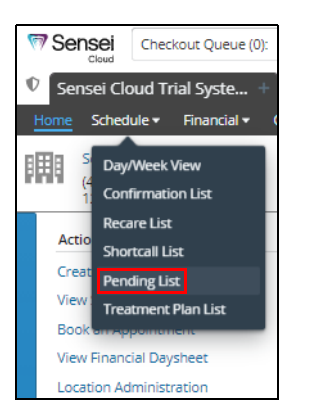

2 Select Pending List. The Appointment Pending List is displayed.

Note: You can apply filters, if necessary, to locate the appointment you are rescheduling.

3 Click the pending appointment. The appointment information is displayed.

4 Click Reschedule. The Appointment Card for the patient is displayed.

| Appointment for Cookie Doe at Sensei Cloud Trial System X  |                                                             |  |  |  |  |  |  |  |  |
|------------------------------------------------------------|-------------------------------------------------------------|--|--|--|--|--|--|--|--|
| Cookie Doe Q Medical Alerts (0)                            | ← Appointment Info                                          |  |  |  |  |  |  |  |  |
| (6) ↓ 291-9981 (0) ◆ No Patient Medical Alerts (0) ↓ (0) ◆ | Unscheduled Checked In Seated Completed Cancelled           |  |  |  |  |  |  |  |  |
| Search to add procedures                                   | Location Sensei Cloud Trial System                          |  |  |  |  |  |  |  |  |
| Code Description Tooth/Quad Surface(s) Amount              | Appt Type Search V                                          |  |  |  |  |  |  |  |  |
| Add procedures to this appointment                         | Confirmed Yes No                                            |  |  |  |  |  |  |  |  |
|                                                            | Put on Shortcall No AM Only PM Only Anytime                 |  |  |  |  |  |  |  |  |
| Total \$0.00 +                                             | Duration 30 🔨 Minutes                                       |  |  |  |  |  |  |  |  |
| Total Due (Pt Due) \$0.00 (0.00)                           | Doctor Pepper X   V                                         |  |  |  |  |  |  |  |  |
| Add Note Audit Log Reminders                               | Hygienist Search v                                          |  |  |  |  |  |  |  |  |
| edit note Mon, Sep 14, 2020 2:40 PM by Pamela Redden       | Assistant Search 🗸                                          |  |  |  |  |  |  |  |  |
| Be sure to screen the patient.                             | > Treatment Plan                                            |  |  |  |  |  |  |  |  |
| View Patient Screening Data                                | Copy as New Appt Screen Patient Schedule Appointment Cancel |  |  |  |  |  |  |  |  |

- 5 Click Schedule Appointment. The Schedule is displayed.
- 6 Find the new appointment date.
- 7 Click-and-drag the patient's appointment from the **To Be Scheduled** section to the new time slot.

# **Cancelling Appointments**

To cancel an appointment:

1 Click the appointment. The **Appointment Details** window is displayed.

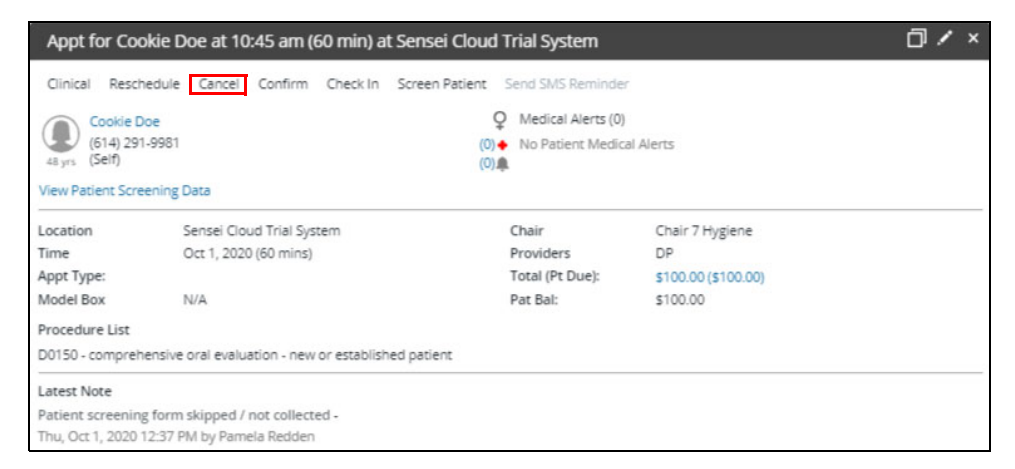

2 Click Cancel.

The Cancel Appointment window is displayed.

| Cancel Appointment |               |           |        |        |         |  |    | ×      |
|--------------------|---------------|-----------|--------|--------|---------|--|----|--------|
|                    | Cancel Type   | Cancelled | Broken | Failed | Deleted |  |    |        |
|                    | Enter Reasons |           |        |        |         |  |    |        |
|                    |               |           |        |        |         |  |    |        |
|                    |               |           |        |        |         |  |    |        |
|                    |               |           |        |        |         |  |    |        |
|                    |               |           |        |        |         |  |    |        |
|                    |               |           |        |        |         |  |    |        |
|                    |               |           |        |        |         |  | Ok | Cancel |

- 3 Select from the **Cancel Type** list:
  - Cancelled-Appointment is cancelled more than 24 hours before the appointment date.
  - Broken-Appointment is broken less than 24 hours before the appointment date.
  - Failed-Patient failed to show up for the appointment.
  - **Delete**–Appointment is removed from the Schedule.

Note: Cancelled, broken, and failed appointments are placed on the Pending List.

- 4 In the **Reason** field, type the reason for the cancellation.
- 5 Click **OK**.

# **Using the Shortcall List**

The Shortcall list enables you to rebook scheduled appointments for an earlier date and time. Use this list to fill a cancellation or open slot in your schedule. To view the list, on the **Location** tab, select **Schedule > Shortcall List**.

#### **Adding an Appointment**

To add an appointment to the Shortcall list:

1 On the Appointment Card, expand the Appointment Info section.

| (8<br>26 yrs | ena Zavala<br>160) 555-9163<br>adine Manning (Paren  | t) (0)            | lo Patient Med | dical Alerts |        |          | Scheduled Checked In Seated Completed Cancelled |
|--------------|------------------------------------------------------|-------------------|----------------|--------------|--------|----------|-------------------------------------------------|
| Search t     | o add procedures                                     |                   |                |              |        | <b>~</b> | Teledentistry                                   |
| ode          | Description                                          | Tooth/Quad        | Surface(s)     | Amount       |        |          | Location Smiley Dental Surgery                  |
| 0120         | periodic oral<br>evaluation -<br>established patient |                   |                | \$68.25      | \$     | ×        | Appt Type Hygiene / Recall × v 45 mins          |
| 1110         | prophylaxis - adult                                  |                   |                | \$114.00     | ^<br>~ | ×        | Confirmed Yes No                                |
| 0210         | intraoral - complete<br>series of<br>radiographic    |                   |                | \$167.00     | ^ ~    | ×        | Put on Shortcall No AM Only PM Only Anytime     |
| otal         |                                                      |                   |                | \$34         | 49.25  |          | Duration 45 Minutes                             |
| dd Not       | Total Due<br>e Audit Log Remir                       | (Pt Due)<br>nders |                | \$349        | .25    |          | Doctor Dr. Jason Parker × V                     |
|              |                                                      |                   |                |              |        |          | Hygienist Desmond Miles ×   ~                   |
|              |                                                      |                   |                |              |        |          |                                                 |

- 2 In the **Put on Shortcall** field, select **AM Only**, **PM Only**, or **Anytime**.
- 3 Click Update Appointment.

#### **Rescheduling an Appointment on the Shortcall List**

To reschedule an appointment:

1 On the Location tab, select Schedule > Shortcall List. The Shortcall List window is displayed.

| Home <u>Schedule</u> Financial • Clain              | ns ▼ eServices ▼ To Do ▼                                                                                               |                                               |                                                                                                    |  |  |  |  |  |
|-----------------------------------------------------|----------------------------------------------------------------------------------------------------|-----------------------------------------------|----------------------------------------------------------------------------------------------------|--|--|--|--|--|
| CS Dental<br>(404) 221-3301<br>404 Peachtree Street | Shortcall List<br>for Anytime, All Providers                                                                           |                                               |                                                                                                    |  |  |  |  |  |
| Filter List Reset                                   | Patient                                                                                                    | Date / Time                                   | Location / Chair                                                                                                  |  |  |  |  |  |
| Show Shortcalls for<br>AM Only PM Only Anytime      | Jameson S<br>(***) ***-2574 (Mobile)                                                                                   | 10/01/2020 at *:** **<br>(45 mins)            | CS Dental / Hygiene                                                                                               |  |  |  |  |  |
| Provider                                            | Sheryl B<br>(***) ***-3868 (Mobile)                                                                                    | 10/05/2020 at **:** **<br>(30 mins)           | CS Dental / Hygiene                                                                                               |  |  |  |  |  |
| Search v                                            | John D<br>(***) ***-1234 (Mobile)                                                                                      | 10/05/2020 at <del>*:** **</del><br>(60 mins) | CS Dental / Hygiene                                                                                               |  |  |  |  |  |
| 15 30 45 60 75 90 105 120 All                       | $ \bigoplus_{\substack{ ** \neq s \\ * \neq s }} \int_{(***)}^{\text{John D}} D \\ \stackrel{(***) ***.1234}{(Self)} $ |                                               | Medical Alerts (1)<br>(1) ◆ Scr***** ****<br>(0) ●                                                                |  |  |  |  |  |
|                                                     | Appt Type Und*****<br>Procedures                                                                                       |                                               | Notes Add Note<br>Patient screening form skipped / not collected -<br>Thu, Jul 9, 2020 4:23 PM by John Wildharber |  |  |  |  |  |
|                                                     | Reschedule Remove from Shortcall Cancel Appt.                                                                          |                                               |                                                                                                    |  |  |  |  |  |
|                                                     | Truly R<br>(***) ***-2080 (Mobile)                                                                                     | 10/07/2020 at **:** **<br>(45 mins)           | CS Dental / Dr. Williams                                                                                          |  |  |  |  |  |
|                                                     | Emma A<br>(***) ***-9000 (Mobile)                                                                                      | 10/07/2020 at **:** **<br>(60 mins)           | CS Dental / Dr. Buttons                                                                                           |  |  |  |  |  |

- 2 Use the filters to narrow the list, if needed, for time of day, provider, or duration.
- 3 Select the appointment in the list. The details are displayed.
- 4 Click **Reschedule**. The **Appointment Card** is displayed, where you can review or update details of the appointment and reschedule it.

#### Accessing Shortcall Appointments From the Schedule

You can configure the Schedule to prompt you to book an appointment from the Shortcall list when you cancel an appointment.

To access Shortcall appointments:

1 Select Schedule > Day/Week View.

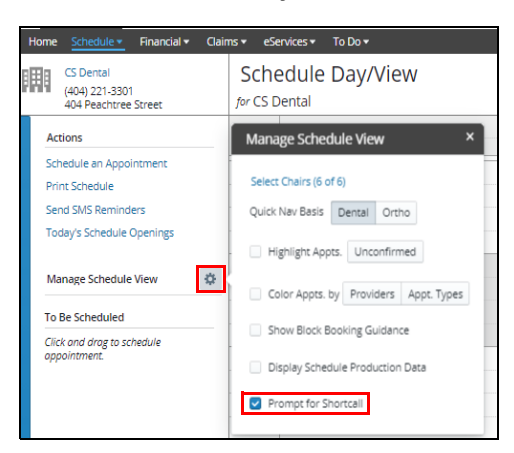

- 2 Click the Manage Schedule View Control 🐼 icon. The Manage Schedule View settings are displayed.
- 3 Select the **Prompt for Shortcall** option.

#### **Removing Appointments From the Shortcall List**

The Shortcall list automatically purges appointments that occur as scheduled.

To manually remove them:

• Select Remove from Shortcall or Cancel Appt. from the details in the Shortcall list.

OR

• Change the Put on Shortcall status to No on the Appointment Card.

## **Printing the Schedule**

To print the Schedule:

1 On the Location tab, select Schedule > Day/Week View. The Schedule is displayed.

| 4 | Sensei Cloud Trial Syste + C                               | ookie Do<br>ns ∙ eSe | e x test smith x Alex Canales x<br>ervices ▼ To Do ▼ |                     |         |
|---|------------------------------------------------------------|----------------------|------------------------------------------------------|---------------------|---------|
|   | Sensei Cloud Trial System<br>(470) 481-8125<br>123 Fake St | Sche<br>for Sen:     | edule Day/View<br>sei Cloud Trial System             |                     | 4       |
|   | Actions                                                    |                      | Chair 1 Hygiene                                      | Chair 2             | Chair 3 |
|   | Schedule an Appointment                                    | 30                   |                                                      |                     |         |
|   | Print Schedule                                             | 45                   | Cookie Doe                                           |                     |         |
|   | Send SMS Reminders                                         | 11:00 AM             | 00150                                                |                     |         |
|   | Today's Schedule Openings                                  | 15                   |                                                      |                     |         |
|   | Manage Schedule View 🌼                                     | 30                   |                                                      |                     |         |
|   |                                                            | 45                   |                                                      |                     |         |
|   | To Be Scheduled                                            | 12:00 PM             |                                                      | test smith<br>D0365 |         |
|   | Click and drag to schedule                                 | 15                   |                                                      |                     |         |
|   | appointment.                                               | 30                   |                                                      | 1.                  |         |
|   |                                                            | 45                   |                                                      |                     |         |
|   |                                                            | 1:00 PM              |                                                      |                     |         |
|   |                                                            | 15                   |                                                      |                     |         |
|   |                                                            | 30                   |                                                      |                     |         |
|   |                                                            | 45                   |                                                      |                     |         |
| ì |                                                            | 2:00 PM              |                                                      | Sebastian Bach      |         |
|   |                                                            | 15                   |                                                      | D0210               |         |
|   |                                                            | 30                   |                                                      |                     |         |
|   |                                                            | 45                   |                                                      |                     |         |

- 2 Under Actions, click Print Schedule. The Print window is displayed.
- 3 Select the printer settings.
- 4 Click Print.

## **Skill Sharpeners**

#### Exercise 1-Screen and schedule an appointment for John Smith.

To screen and schedule an appointment:

- 1 Find a date on the Schedule on which to schedule Mr. Smith.
- 2 Under Actions, select Schedule an Appointment. The Search Patients field is displayed.
- 3 Enter John Smith. The Appointment for John Smith window is displayed.
- 4 Click Screen Patient. The Patient Screening Form is displayed.
- 5 Ask Mr. Smith each question and select **Yes** or **No**. Then click **Save Changes**.
- 6 From the **Search for procedures** drop-down list, select **D0150 (comprehensive oral evaluation new or** established patient).
- 7 Click Schedule Appointment. The Schedule is displayed.
- 8 Click-and-drag John Smith from the To Be Scheduled section to the time slot.

# Exercise 2–John Smith calls and states that he needs to reschedule his appointment. He also indicates that he would like an earlier appointment if one becomes available.

To reschedule an appointment and to put John Smith on the Shortcall list:

- 1 On the Schedule, find Mr. Smith's appointment.
- 2 Click the appointment. The **Appointment Details** window is displayed.
- 3 Click Reschedule.
- 4 Find a new date on the Schedule.
- 5 Under **To Be Scheduled**, click-and-drag **John Smith** to the new time slot. Because Mr. Smith would like an earlier appointment, if possible, you need to add him to the Shortcall list.
- 6 On the Schedule, click John Smith's appointment. The **Appointment Details** window is displayed.
- 7 Click the Pencil icon in the upper-right corner. The Appointment Card is displayed.
- 8 Under Appointment Info, in the Put on Shortcall field, select Anytime.
- 9 Click Update Appointment.

# Exercise 3–You call John Smith to remind him of his appointment date and time. He confirms the date, so you want to confirm Mr. Smith's appointment on the Schedule.

To confirm an appointment:

- 1 On the Schedule, find Mr. Smith's appointment.
- 2 Click the appointment. The **Appointment Details** window is displayed.
- 3 Click **Confirm**. His appointment is displayed with a dark blue triangle in the upper-right corner.
# **3** Checking Patients In and Out

This lesson contains the following topics:

- Screening Patients
- Checking Patients In
- Checking Patients Out

# **Screening Patients**

Sensei Cloud provides a way to screen patients for illness, symptoms, and risk factors prior to booking and checking in. Pre-appointment screening has become common to help protect staff and patients from COVID-19 and other transmissible infections. The Patient Screening form is based on the ADA Return to Work Interim Guidance Toolkit.

To enable the Patient Screening form:

1 Click your user name and select Administration.

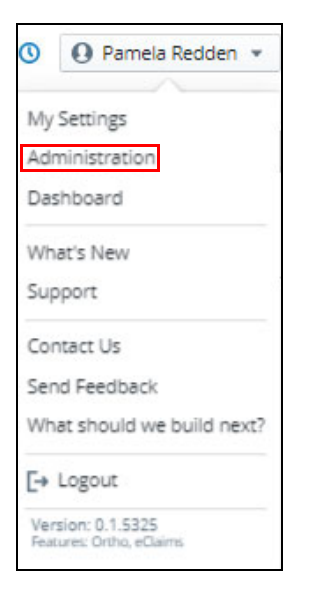

2 On the Administration tab, select Scheduler > Schedule Settings.

The Schedule Settings window is displayed.

| Sensei Cloud Trial Syste + A                            | dministration $	imes$ |             |             |             |             |               |           |                                                  |
|---------------------------------------------------------|-----------------------|-------------|-------------|-------------|-------------|---------------|-----------|--------------------------------------------------|
| Locations Team                                          | Procedures & Fees 🕶   | Scheduler 💌 | Insurance 🕶 | eServices 🕶 | Templates 🕶 | Permissions • | Dashboard | Imaging                                          |
| Schedule Settings<br>for Sensei Cloud Trial System      |                       |             |             |             |             |               |           |                                                  |
| Actions<br>Edit Schedule Settings<br>Select Location    |                       |             |             |             |             |               |           | Base Time Unit<br>This Location Screens Patients |
| Active Inactive All                                     |                       |             |             |             |             |               |           | Prompt Users About Screening                     |
| O Search Locations                                      |                       |             |             |             |             |               |           | Display Schedule Production Data                 |
| Sensei Cloud Trial Sys<br>(470) 481-8125<br>123 Fake St |                       |             |             |             |             |               |           | Default Recare Duration                          |
|                                                         |                       |             |             |             |             |               |           | Show as Columns in Schedule View                 |

3 Under Actions, click Edit Schedule Settings. The fields for changing the Schedule settings are displayed.

| Base Time Unit                   | 5 minutes    | 10 minutes    | 15 minutes | 20 minutes | 30 minutes |
|----------------------------------|--------------|---------------|------------|------------|------------|
| This Location Screens Patients   |              |               |            |            |            |
| Prompt Users About Screening     |              |               |            |            |            |
| Display Schedule Production Data |              |               |            |            |            |
| Default Recare Duration          | 3            | 0 🗘 minut     | es         |            |            |
|                                  | <u>Chair</u> | / Operatories | 0          | St         | atus       |
|                                  | ii Ch        | air 1         |            | Active     | Inactive   |
|                                  |              |               |            |            |            |
| how as Columns in Schedule View  | II Ch        | air 2         |            | Active     | Inactive   |

- 4 Select the **This Location Screens Patients** option. Patient screening controls are added to appointment interfaces and can be accessed at any time.
- 5 Select the **Prompt Users About Screening** option to prompt users to screen the patient. Prompts are also displayed when screening results indicate risk factors.
- 6 Click Save.
- 7 When scheduling or checking a patient in and you see the following message, click **Screen Now**.

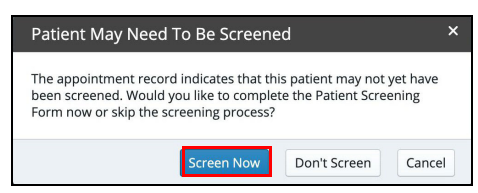

# Using the Patient Screening Form

When Patient Screening is enabled, the **Screen Patient** and **View Patient Screening Data** options are added to appointment controls.

A note is created and stored with the patient's appointment and clinical records each time the form is used. When you select **View Patient Screening Data**, the most recent screening is displayed. You can use the drop-down list to access previous forms.

To screen a patient:

1 Select **Screen Now** from the prompt or open a patient's appointment card.

| (9<br>16y6m           | amantha McDonald<br>916) 555-8965<br>iteve McDonald (Par | I Q<br>(0) (<br>rent) (0) ( | Medical Ale | rts (0)<br>Medical Alerts |   |          | Appointment Info     Unscheduled Chee | cked In Seated | Completed | Cancelled                |
|-----------------------|----------------------------------------------------------|-----------------------------|-------------|---------------------------|---|----------|---------------------------------------|----------------|-----------|--------------------------|
| Search t              | o add procedures                                         |                             |             |                           |   | <b>~</b> | Location                              | Smiley Dental  | Surgery   | ×                        |
| Code                  | Description                                              | Tooth/Quad                  | Surface(s)  | Amount                    |   |          | Appt Type                             | Search         |           | ~                        |
| D0120                 | periodic oral<br>evaluation -<br>established<br>patient  |                             |             | \$65.00 🔷                 | × | ^        | Confirmed                             | Yes No         |           |                          |
| D1120                 | prophylaxis -<br>child                                   |                             |             | \$84.00 🔷                 | × |          | Put on Shortcall                      | No AM Only     | PM Only A | nytime                   |
| D0274                 | bitewings - four<br>radiographic                         |                             |             | \$83.00                   | × | •        | Duration                              | 30 🝾           | Minutes   |                          |
| otal                  | Total D                                                  | ue (Pt Due)                 |             | \$0.00                    | 0 |          | Doctor                                | Dr. Kevin Rees |           | $\times \mid \checkmark$ |
| Add Not               | e Audit Log Re                                           | minders                     |             |                           |   |          | Hygienist                             | Chris Spencer  |           | $\times   \sim$          |
| Patient :<br>lue, Nov | Screening form coll<br>17, 2020 8:09 AM                  | ected.                      |             |                           |   | jæ       | Assistant                             | Search         |           | ~                        |
|                       |                                                          |                             |             |                           |   |          |                                       |                |           |                          |

2 Select Screen Patient.

The Patient Screening Form is displayed.

| Patient Screening Form                                                              | A Second Second S | ×   |
|-------------------------------------------------------------------------------------|----------------------------------------------------------------------------------------------------|-----|
|                                                                                     |                                                                                                    |     |
| Patient Name                                                                        | Samantha McDonald                                                                                                    |     |
| Date Collected                                                                      | 06/11/2020                                                                                                    |     |
| Collected By                                                                        | Dr. Kevin Rees                                                                                                    |     |
|                                                                                     |                                                                                                    |     |
| Temperature Taken?                                                                  | Yes No                                                                                                    |     |
| Patient Temperature                                                                 | ^ ℃ °F                                                                                                    |     |
| Do you/they have fever or have you/they felt hot or feverish recently (14-21 days)? | Yes No                                                                                                    |     |
| Are you/they having shortness of breath or other difficulties breathing?            | Yes No                                                                                                    |     |
| Do you/they have a cough?                                                           | Yes No                                                                                                    |     |
| Any other flu-like symptoms, such as gastrointestinal upset, headache or fatigue?   | Yes No                                                                                                    |     |
| Have you/they experienced recent loss of taste or smell?                            | Yes No                                                                                                    |     |
| Are vou/thev in contact with any confirmed COVID-19 nositive nationts?              | ]                                                                                                    |     |
|                                                                                     | Save Changes Can                                                                                                    | cel |

3 Collect the patient's data and click **Save Changes**.

If the patient answers **Yes** to any question, the following alert is displayed.

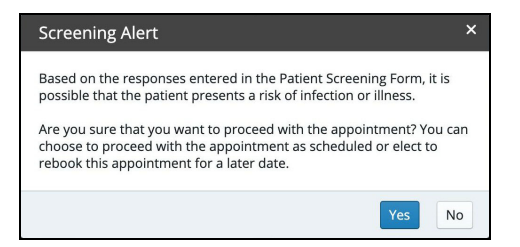

- 4 Click **Yes** or **No**.
- **Important:** If risks are present, the patient is flagged with a medical alert for a period of three weeks; the **Screening Alert** message is displayed whenever an attempt is made to schedule the patient during that time period.

# **Checking Patients In**

To check a patient in:

1 Select the patient's appointment on the Schedule. The **Appt. for** window is displayed.

| Sensei Cloud Trial Syste + C                               | Cookie Do        | e × test smith × Alex Canales ×          |                                                        |                          |                           |                                            |                     | <b>.</b> |
|------------------------------------------------------------|------------------|------------------------------------------|--------------------------------------------------------|--------------------------|---------------------------|--------------------------------------------|---------------------|----------|
| Home Schedule - Financial - Clair                          | ms <b>∗</b> eSe  | ervices 👻 To Do 💌                        | Appt for Cookie                                        | Doe at 10:45 am          | (30 min) at Sensei Cloud  | l Trial System                             |                     | × ·      |
| Sensei Cloud Trial System<br>(470) 481-8125<br>123 Fake St | Sche<br>for Sens | edule Day/View<br>sei Cloud Trial System | Clinical Reschedu                                      | le Cancel Unconfi        | rm Check In Screen Patier | nt Send SMS Remind<br>Q Medical Alerts (0) | er                  |          |
| Actions<br>Schedule an Appointment                         | 30               | Chair 1 Hygiene                          | (614) 291-99<br>48 yrs (Self)<br>View Patient Screenir | 91<br>Ig Data            | (0)<br>(0)                | <ul> <li>No Patient Medical</li> </ul>     | l Alerts            |          |
| Print Schedule                                             | 45               | Cookie Doe                               | Location                                               | Sensei Cloud Trial Sy    | ystem                     | Chair                                      | Chair 1 Hygiene     |          |
| Send SMS Reminders                                         | 11:00 AM         |                                          | Time                                                   | Oct 28, 2020 (30 min     | ,<br>ns)                  | Providers                                  | DP                  |          |
| Today's Schedule Openings                                  | 15               |                                          | Appt Type:<br>Model Rev                                | 51/A                     |                           | Total (Pt Due):                            | \$100.00 (\$100.00) |          |
|                                                            | 30               |                                          | Procedure List                                         | N/A                      |                           | Pal Dal.                                   | \$0.00              |          |
| Manage Schedule View                                       | 45               |                                          | D0150 - comprehens                                     | ve oral evaluation - nev | w or established patient  |                                            |                     |          |
| To Be Scheduled                                            | 12:00 PM         |                                          | Latert Note                                            |                          |                           |                                            |                     |          |
| Click and drag to schedule<br>appointment.                 | 15<br>30<br>45   |                                          | Confirmed -<br>Wed, Sep 23, 2020 2:                    | 28 PM by Pamela Reddo    | en                        |                                            |                     |          |
|                                                            | 1:00 PM          |                                          |                                                        |                          |                           |                                            |                     |          |
|                                                            | 15               |                                          |                                                        |                          |                           |                                            |                     |          |
|                                                            | 30               |                                          |                                                        |                          |                           |                                            |                     |          |
|                                                            | 45               |                                          | 1                                                      |                          |                           |                                            |                     |          |
| <                                                          | 2:00 PM          |                                          | Sebastian Bach                                         |                          |                           |                                            |                     |          |
|                                                            | 30               |                                          | D0210                                                  |                          |                           |                                            |                     |          |
|                                                            | 45               |                                          |                                                        |                          |                           |                                            |                     |          |

2 Click **Check in**. A blue bar is added to the patient's appointment card, notifying that the patient has arrived, and the patient is placed in the **Waiting Queue**.

|              | Waiting Queue (0):  | ~  |                                 |
|--------------|---------------------|----|---------------------------------|
| 🕅 Sensei Clo | Checkout Queue (1): |    |                                 |
| Home Sched   | Waiting Queue (0):  |    | <ul> <li>eServices •</li> </ul> |
| Sensei       | Cloud Trial System  |    | Schedule                        |
| 123 Fak      | e St                | fo | v Sensei Cloud                  |

3 Click the drop-down arrow to switch between the Waiting Queue and the Checkout Queue.

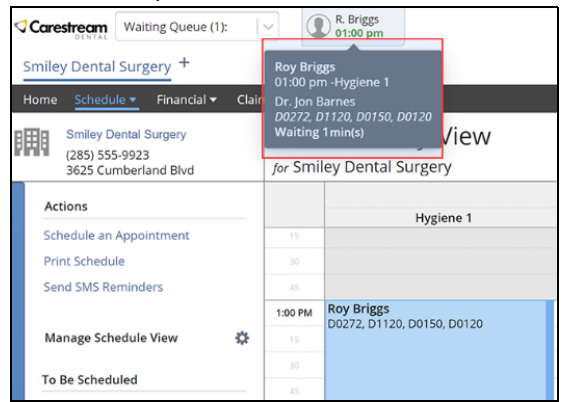

4 To view details about the appointment, hover the cursor over the patient tile.

**Tip:** When a patient has been waiting longer than the scheduled appointment time, the time on the tile changes to red.

5 After the patient is taken to the operatory, select the appointment and click **Seat**. The patient is removed from the Waiting Queue, and the appointment turns dark blue.

# **Checking Patients Out**

When a patient finishes treatment, change the status to **Complete**. The appointment color changes to light gray, and the patient is moved to the **Checkout Queue**.

To check a patient out:

1 Select **Checkout Queue** from the **Queue** drop-down list. The patient's name is displayed to the right of the queue.

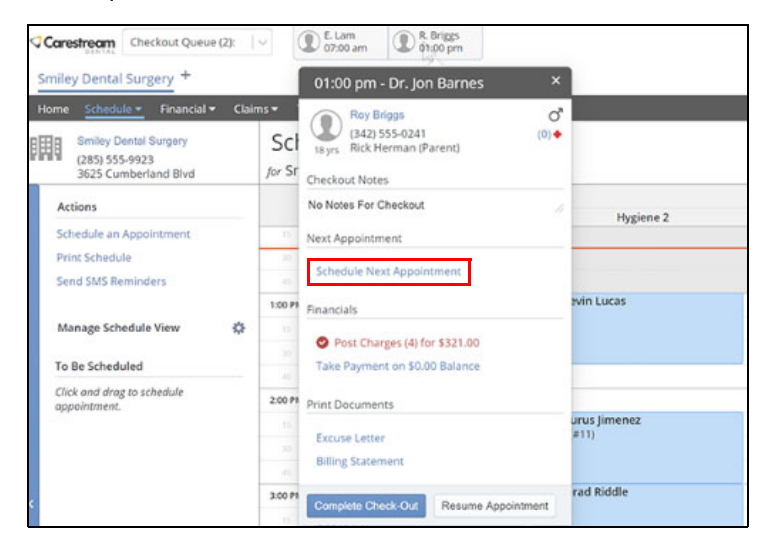

- 2 Click the Patient's name to see the Check-out options and to review any checkout notes.
- 3 To schedule the patient's next appointment, click **Schedule Next Appointment**. The **Appointment for** window is displayed.

| Roy Briggs O* Medical Alerts (0)                                                                        | ~  | Appointment Info |           |              |                   |
|----------------------------------------------------------------------------------------------------|----|------------------|-----------|--------------|-------------------|
| (342) 555-0241 (0) 	♦ No Patient Medical Alerts<br>Byrs Rick Herman (Parent)                            | St | atus             |           |              |                   |
| Search to add procedures                                                                                | ~  | Unschedule       | d Checked | In Seated Co | mpleted Cancelled |
| AMAL (Amaigams)<br>BLDEL (Bleaching Delivery)                                                           | Ê  | Appt Ty          | se Sea    | irch         | 1~]               |
| COMP (Resin Composite)                                                                                  |    | Confirm          | Yes       | No           |                   |
| CONS (Consultation)                                                                                     |    |                  |           |              |                   |
| CR & BU (Crown & Core Buildup)                                                                          |    | Duratio          | n         | 30 🗘 Minut   | tes               |
| D0140 (limited oral evaluation - problem focused)                                                       |    | 0                |           | 0            |                   |
| D0145 (oral evaluation for a patient under three years of age and counseling with<br>primary caregiver) |    | Doct             | or jon    | Darmes       | ~[~]              |
| D0150 (comprehensive oral evaluation - new or established patient)                                      |    | Hygien           | Chr       | is Spencer   | $\times   \sim$   |
| Add Note Audit Log Reminders                                                                            |    | Assista          | nt Sea    | rch          | I ~               |
|                                                                                                    |    |                  |           |              |                   |
|                                                                                                    | ,  | Treatment Plan   |           |              |                   |

- 4 Enter the appointment information.
- 5 Click Schedule Appointment. The Schedule is displayed.
- 6 Find the date for the appointment and click-and-drag the patient's name from the **To Be Scheduled** section to the time slot.

7 Select the patient tile in the **Checkout Queue** again. To complete today's charges, click **Post Charges**.

The **Post Charges** window is displayed.

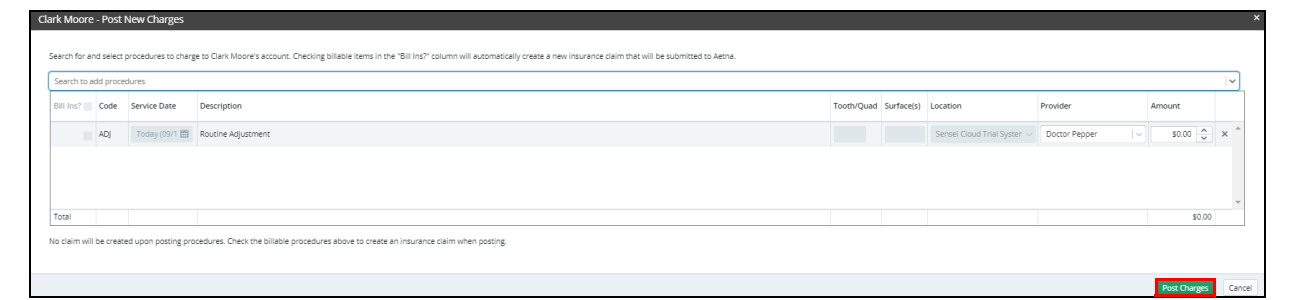

- 8 Add, edit, or delete charges, if necessary.
- 9 Click Post Charges.
- 10 To post a payment, from the **Checkout Queue**, click **Take Payment**.
- 11 Enter the payment information.
- 12 Click Post Payment.
- 13 To print a billing statement or an excuse letter, under **Print Documents** in the **Checkout Queue**, click **Excuse Letter** or **Billing Statement**.
- 14 Click Complete Checkout. The appointment turns dark gray.

# **Skill Sharpeners**

#### Exercise 1-John Smith arrives for his appointment, so you want to screen him and check him in.

To check a patient in and to move the patient to the **Checkout Queue**:

- 1 Find Mr. Smith's appointment on the Schedule and click it. The **Appt. for John Smith** window is displayed.
- 2 Click Check In. The Patient May Need To Be Screened window is displayed.
- 3 Click Screen Now. The Patient Screening Form is displayed.
- 4 Take his temperature, record the temperature, and ask him the questions on the form.
- 5 Click Save Changes. Mr. Smith is placed in the Waiting Queue.
- 6 To view details about his appointment, click or hover the cursor over the patient tile next to the **Waiting Queue**.
- 7 When Mr. Smith is moved to the operatory, click the patient tile and click **Seat**. The patient is removed from the **Waiting Queue**, and the appointment turns dark blue.
- 8 When Mr. Smith's treatment is finished, click his name on the Schedule and click **Complete**. The appointment color changes to light gray, and John Smith is moved to the **Checkout Queue**.

# Exercise 2–When you check Mr. Smith out, you want to schedule his next appointment and bill his insurance company for today's procedures.

To check Mr. Smith out:

- 1 Select **Checkout Queue** from the **Queue** drop-down list. Mr. Smith's patient tile is displayed to the right of the queue.
- 2 Click his name and see if there are any notes in the Checkout Notes field.
- 3 To schedule Mr. Smith's next appointment, click **Schedule Next Appointment**. The **Appointment for John Smith** window is displayed.
- 4 In the Search to add procedures field, click D7220 (removal of impacted tooth soft tissue).
- 5 In the **Tooth/Quad** field, type **17**.
- 6 In the **Location** field, verify that the office location is correct.
- 7 In the Appt Type field, select Perio from the drop-down list.
- 8 In the **Put on Shortcall** field, verify that **Anytime** is selected.
- 9 In the **Duration** field, increase the appointment time to **60** Minutes.
- 10 In the **Doctor** and **Assistant** fields, select the names.
- 11 Click Schedule Appointment. The Schedule is displayed.

- 12 On the Schedule, find the date for the appointment and click-and-drag the patient's name from the **To Be Scheduled** section to the time slot.
- 13 Because Mr. Smith has an insurance plan, open the **Checkout Queue** again and click **Post Charges and Bill Ins**.
- 14 Because Mr. Smith has a \$50 deductible, collect the payment for today's services.
- 15 Mr. Smith requests a receipt, so click **Billing Statement** under **Print Documents**. A PDF file is created and can be printed or emailed.
- 16 Click **Complete Checkout**. The appointment turns dark gray.

# **4** Working with Insurance

This lesson includes the following topics:

- Adding New Insurance Payers
- Adding New Insurance Plans
- Setting Up Insurance Claim Processing
- Managing Insurance Claims
- Printing Insurance Claims

# Adding New Insurance Payers

You can add new insurance payers in the Patient Record and as an administrator from the Administration tab.

## In a Patient Record

You can add insurance information when you create a new Patient Record and when you edit an existing Patient Record.

To add an insurance payer in a new Patient Record:

1 In the **Search Patients** field, type the new patient's name to make sure he or she is not in the database. A **No Search Results** message is displayed.

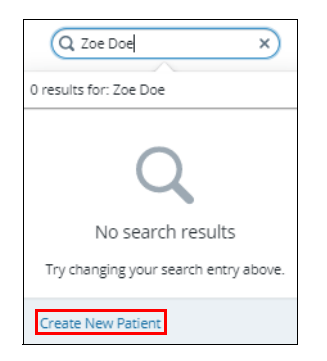

- 2 Click Create New Patient. The Create Patient window is displayed.
- 3 Add information in the fields. See Adding Patients for more information.

4 Use the scroll bar to find the **Insurance Information** section, and click **Add Insurance Policy**. The **Create Insurance Policy** window is displayed.

| Create Insurance Policy              | ×                          |
|--------------------------------------|----------------------------|
|                                      |                            |
| Coverage                             | Primary Secondary Other    |
| Policyholder                         | Cookie Doe ×   ~           |
| Patient Relationship to Policyholder | Child $\times   \vee$      |
| Associated Plan                      | Delta Care - Iolo X        |
| Insurance Carrier / Payer            | Deita Care                 |
| Group Plan / Employer                | lolo                       |
| Subscriber / Member ID               |                            |
| Effective Date                       | 01/01/2020                 |
| Assignment of Benefits               | Assigned Not Assigned      |
| Eligibility / Status                 | Active Inactive Unverified |
| Individual                           | Family                     |
| Deductible Remaining                 | \$0.00 \$                  |
| Benefits Remaining                   | \$0.00 \$ \$0.00 \$        |
|                                      |                            |
|                                      | Create Cancel              |

- 5 In the Coverage field, select Primary, Secondary, or Other.
- 6 In the **Policyholder** field, select the policyholder to be associated with the policy.
- 7 In the Patient Relationship to Policyholder field, select:
  - Spouse
  - Child
  - Employee
  - Handicapped Dependent
  - Life Partner
  - Dependent
- 8 In the Associated Plan field, select the employer from the list.
- 9 In the Subscriber / Member ID, enter the identification number.
- 10 In the Effective Date, select a date from the calendar.
- 11 In the Assignment of Benefits field, click Assigned or Not Assigned.
- 12 In the Eligibility / Status field, click Active, Inactive, or Unverified.
- 13 In the **Deductible Remaining**, add the amount per individual.
- 14 Click Create.
- 15 Click Save Patient.

To add an insurance payer to an existing Patient Record:

1 On a patient's tab, click **Patient Record**.

| ¢ | Sensei Cloud Ti      | rial Syste   | + Z        | be Doe ×    |            |
|---|----------------------|--------------|------------|-------------|------------|
| I | Home Patient Reco    | rd Medical H | listory    | Insurance - | Clinical - |
| ( | Zoe Doe              |              | Q          | Patient     | Record     |
| 1 | 10y0m Cookie Doe (Pa | arent)       | (0)<br>(0) | for Zoe Doe |            |
|   | Actions              |              |            |             |            |
|   | Edit Patient Recon   | d            |            |             |            |

- 2 Under Actions, click Edit Patient Record.
- 3 Scroll down or jump to the Insurance Information section.
- 4 Click Add Insurance Policy. The Create Insurance Policy window is displayed.
- 5 Enter information in the fields as in the preceding steps 5 through 13.
- 6 Click Create.
- 7 Click Save Patient.
- Note: To edit existing insurance information in the Insurance Information section, click Edit to the far right of the Policy Holder's name.

## From the Administration Tab

To add an insurance payer from the Administration tab:

1 Click your user name in the upper-right corner of the window. A list is displayed.

| 🕚 User Name 👻              |
|----------------------------|
| My Settings                |
| Administration             |
| Dashboard                  |
| What's New                 |
| Support                    |
| Contact Us                 |
| Send Feedback              |
| What should we build next? |
| [→ Logout                  |
| Version: 0.1.5437          |

2 Click Administration, if you have user permission.

3 On the Administration tab, click Insurance.

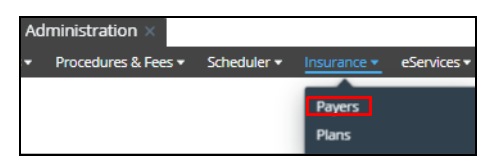

4 Select **Payers**. The **Insurance Payers** window is displayed.

| Sensei Cloud Tria                       | al Syste + 🛛 Ad         | dministration ×     |             |             |             |             |               |           |         |          |
|-----------------------------------------|-------------------------|---------------------|-------------|-------------|-------------|-------------|---------------|-----------|---------|----------|
| Locations Team •                        | Practice Settings •     | Procedures & Fees - | Scheduler 🕶 | Insurance • | eServices 🕶 | Templates 🕶 | Permissions - | Dashboard | Imaging |          |
| Insurance Pa<br>Filtered by Active Paye | ayers<br><sup>ers</sup> |                     |             |             |             |             |               |           |         |          |
| Actions                                 |                         | 3 Payers            |             |             |             |             |               |           |         |          |
| Add New Payer                           | Popot                   | Payer Name          |             |             |             |             |               |           | •       | Payer ID |
| Active                                  | tive All                | Aetna               |             |             |             |             |               |           |         | 60054    |
| O Search Bruer Nac                      |                         | Delta Care          |             |             |             |             |               |           |         | 01025    |
| With Plans                              |                         | United Concordia    |             |             |             |             |               |           |         | 00004    |

5 Under Actions, click Add New Payer. The Create New Payer window is displayed.

| Payer Information                                                          |                  |
|----------------------------------------------------------------------------|------------------|
| Payer Name                                                                 |                  |
| Status                                                                     | Active Inactive  |
| Payer ID                                                                   | Search           |
| Payer Type                                                                 | Search           |
|                                                                            |                  |
| e-Services 0                                                               |                  |
| eVerifications                                                             |                  |
| eClaims                                                                    |                  |
| ePostings                                                                  |                  |
|                                                                            |                  |
| Contact Information                                                        |                  |
| Contact Information                                                        | * ×              |
| Contact Information                                                        | Add Phone Number |
| Contact Information<br>Main<br>Contact Name                                | Add Phone Number |
| Contact Information<br>Main<br>Contact Name<br>Website                     | Add Phone Number |
| Contact Information<br>Main<br>Contact Name<br>Website<br>Notes            | Add Phone Number |
| Contact Information<br>Main<br>Contact Name<br>Website<br>Notes<br>Address | Add Phone Number |

6 Enter information in the fields.

Note: In the Payer Type field, if the type is not listed, select Commercial.

7 Click Create.

#### **Editing Insurance Payers**

To edit an insurance payer from the Administration tab:

- 1 Click your user name in the upper-right corner of the window. A list is displayed.
- 2 Click Administration, if you have user permission.
- 3 On the **Administration** tab, click **Insurance**.
- 4 Select Payers.
- 5 Under **Actions**, click the name of the insurance payer you want to edit. The **Update [Payer]** window is displayed.
- 6 Make the changes.
- 7 Click Update.

# **Adding New Insurance Plans**

You add new insurance plans when you create a new policy in a Patient Record and, as an administrator, from the **Administration** tab.

### In a Patient Record

You can add an insurance plan when you create a new Patient Record and when you edit an existing Patient Record.

To add an insurance plan in a Patient Record:

- 1 For a new patient, in the **Search Patients** field, type the patient's name to make sure he or she is not in the database and then click **Create New Patient**.
- 2 In the **Patient Record**, add information in the required fields, which are displayed in bold.
- 3 In the Jump To section, click Insurance Information, or use the scroll bar to find the Insurance Information section.
- 4 Click Add Insurance Policy. The Create Insurance Policy window is displayed.
- 5 Follow steps 5 through 15 in "Adding New Insurance Payers" on page 37.

Note: The Associated Plan field is required. From the drop-down list, select the patient's employer.

# From the Administration Tab

To add an insurance plan from the **Administration** tab:

1 Click your user name in the upper-right corner of the window. A list is displayed.

| 🕚 User Name 👻              |
|----------------------------|
| My Settings                |
| Administration             |
| Dashboard                  |
| What's New                 |
| Support                    |
| Contact Us                 |
| Send Feedback              |
| What should we build next? |
| [→ Logout                  |
| Version: 0.1.5437          |

- 2 Click Administration, if you have user permission.
- 3 On the **Administration** tab, click **Insurance**.

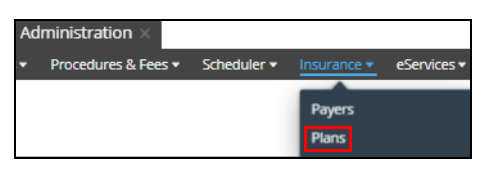

4 Select **Plans**. The **Insurance Plans** window is displayed.

| 🔍 Sensei Cloud Trial Syste + 🛛 | dministration ×                                                             |                 |              |
|--------------------------------|-----------------------------------------------------------------------------|-----------------|--------------|
| Locations Team                 | Procedures & Fees   Scheduler   Insurance   eServices   Templates   Permiss | sions 👻 Dashboa | ard Imaging  |
| Insurance Plans                |                                                                             |                 |              |
| Actions                        | 8 Plans                                                                     |                 |              |
| Add New Plan                   | Plan Name                                                                   | Coverage        | Group Number |
| Active Inactive All            | **Aetna Fee Schedule**                                                      | View            |              |
| Active Inscare Air             | Amazon                                                                      | View            | 09013        |
| Q Search Plans X               | Ben and Jerry's                                                             | Add             | 458791       |
| All Payers V                   | Carestream                                                                  | Add             | 168461       |
|                                | lolo                                                                        | Add             |              |
|                                | Target                                                                      | Add             | 5244         |
|                                | Wells Fargo                                                                 | Add             |              |
|                                | Wylie Fire Department                                                       | View            | 12345678     |

5 Under Actions, select Add New Plan. The Create Insurance Plan window is displayed.

| Create Insurance Plan    |                 | ×        |
|--------------------------|-----------------|----------|
| Plan Information         |                 | <b>^</b> |
| Status                   | Active Inactive |          |
| Contracted               | Yes No          |          |
| Name                     |                 |          |
| Payer                    | Search          |          |
| Group Number             |                 |          |
| Contact Information      |                 |          |
|                          | ✓ Same as Payer |          |
| Main                     | * x             |          |
| Contact Name             |                 | - 1      |
| Address                  |                 |          |
| Street Line 1            |                 | - 1      |
| Street Line 2            |                 |          |
| City                     |                 |          |
| State                    | Search V        |          |
| Zip Code                 |                 |          |
|                          |                 |          |
| Fee Coverage information | Create          | Cancel   |

- 6 In the **Status** field, verify that **Active** is selected.
- 7 In the **Name** field, type the employer name.
- 8 In the **Payer** field, select an insurance company.
- 9 In the **Group Number** field, enter the number, if you know it.
- 10 In the **Contact Information** section, select the **Same as Payor** option **OR** deselect the option and add the information in the fields.
- 11 Click Create.

#### **Editing Insurance Plans**

To edit an insurance plan:

- 1 In a patient's record, click Edit Patient Record.
- 2 In the Jump To section, click Insurance Information, or use the scroll bar to find the Insurance Information section.
- 3 To the right of the **Type** field, click **Edit**.

The Update Insurance Policy window is displayed.

| pdate Insurance Policy               |                            |
|--------------------------------------|----------------------------|
| Coverage                             | Primary Secondary Other    |
| Policyholder                         | Terty/Tert                 |
| Patient Relationship to Policyholder | Self                       |
| Associated Plan                      | Aetna - Ben and Jerny's X  |
| Insurance Carrier / Payer            | Aetna                      |
| Group Plan / Employer                | Ben and Jerry's            |
| Group Number                         | 458791                     |
| Subscriber / Member ID               | 1-25451254156              |
| Effective Date                       | 01/01/2020                 |
| Assignment of Benefits               | Assigned Not Assigned      |
| Eligibility / Status                 | Active Inactive Unverified |
| Individual                           | Family                     |
| Deductible Remaining                 | \$50.00 \$100.00 \$        |
|                                      | \$1.500.00                 |

- 4 In the Associated Plan field, select a different employer from the drop-down list.
- 5 Click **Update**.

## Setting Coverage Details and Benefits by Category on an Insurance Plan

To set up coverage details and benefits by category on an insurance plan:

1 Click your user name in the upper-right corner of the window. A list is displayed.

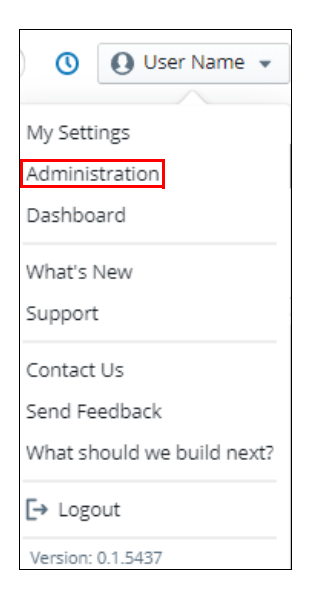

2 Click Administration, if you have user permission.

3 On the Administration tab, select Insurance > Plans. The Insurance Plans window is displayed.

| Sensei Cloud Trial Syste + A         | dministration ×                                                             |                          |
|--------------------------------------|-----------------------------------------------------------------------------|--------------------------|
| Locations Team - Practice Settings - | Procedures & Fees   Scheduler   Insurance   eServices   Templates   Permiss | ions 🕶 Dashboard Imaging |
| Insurance Plans                      |                                                                             |                          |
| Actions                              | 8 Plans                                                                     |                          |
| Add New Plan                         | Plan Name                                                                   | Coverage Group Number    |
| Active Inactive All                  | **Aetna Fee Schedule**                                                      | View                     |
|                                      | Amazon                                                                      | View 09013               |
| Q Search Plans X                     | Ben and Jerry's                                                             | Add 458791               |
| All Payers                           | Carestream                                                                  | Add 168461               |
|                                      | lolo                                                                        | Add                      |
|                                      | Target                                                                      | Add 5244                 |
|                                      | Wells Fargo                                                                 | Add                      |
|                                      | Wylie Fire Department                                                       | View 12345678            |

4 In the **Coverage** column, click **Add** or **View** for the plan.

The Allowance Table Summary for the plan is displayed.

| Allowance Table Sum       | nmary - **Aetna | a Fee Schedule* | *                 |               | × |
|---------------------------|-----------------|-----------------|-------------------|---------------|---|
| Category                  | Coverage        | Copay Amt       | Allowed Amt       | Coverage %    |   |
| Diagnostic                | Covered         | Not Specified   | \$0.00 - \$65.00  | 096 - 10096   | - |
| Preventive                | Covered         | Not Specified   | \$0.00 - \$95.00  | Not Specified |   |
| Restorative               | Not Covered     | Not Specified   | \$0.00 - \$900.00 | Not Specified |   |
| Endodontics               | Not Covered     | Not Specified   | Not Specified     | Not Specified |   |
| Periodontics              | Not Covered     | Not Specified   | Not Specified     | Not Specified |   |
| Prosthodontics, removable | Not Covered     | Not Specified   | Not Specified     | Not Specified |   |

5 Click Edit Allowance Table Details for this Plan.

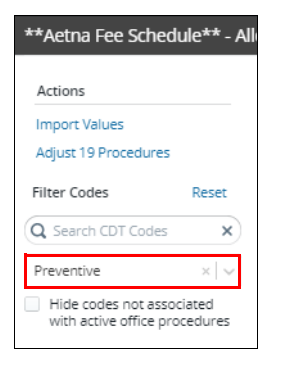

6 Under Actions, from the Category drop-down list, select a category.

The **Allowance Table** for the procedures in that category are displayed.

| **Aetna Fee Schedule** - All | owance Tabl | e                                                                                        |         |    |                |     |           |           |       |
|------------------------------|-------------|------------------------------------------------------------------------------------------|---------|----|----------------|-----|-----------|-----------|-------|
| 197                          | [           |                                                                                          | -       |    |                |     |           |           |       |
| Actions                      | CDT Code 🔺  | CDT Nomenclature                                                                         | Covered |    | Applies to Ded |     | Copay Amt | Allwd Amt | Cov % |
| Adjust 19 Procedures         | D1110       | prophylaxis - adult                                                                      | Yes     | No | Yes            | No  | \$0.00    | \$95.00   | 0%    |
| Filter Codes Reset           | D1120       | prophylaxis - child                                                                      | Yes     | No | Yes            | No  | s0.00 🗘   | \$0.00 🗘  | 0%    |
| Q Search CDT Codes X         | D1206       | topical application of fluoride varnish                                                  | Yes     | No | Yes            | No  | \$0.00 🗘  | \$0.00 🗘  | 096 🗘 |
| Preventive ×   v             | D1208       | topical application of fluoride - excluding varnish                                      | Yes     | No | Yes            | No  | \$0.00 🗘  | \$0.00 🗘  | 0% 🗘  |
| Hide codes not associated    | D1310       | nutritional counseling for control of dental disease                                     | Yes     | No | Yes            | No  | \$0.00 🗘  | \$0.00 C  | 0% 🗘  |
| with betwe onlice procedures | D1320       | tobacco counseling for the control and prevention of oral disease                        | Yes     | No | Yes            | No  | \$0.00 🗘  | \$0.00 🗘  | 0% 🗘  |
|                              | D1330       | oral hygiene instructions                                                                | Yes     | No | Yes            | No. | \$0.00 🗘  | \$0.00 🗘  | 0% 🗘  |
|                              | D1351       | sealant - per tooth                                                                      | Yes     | No | Yes            | No  | \$0.00 🗘  | s0.00 🗘   | 0% 🗘  |
|                              | D1352       | preventive resin restoration in a moderate to high caries risk patient - permanent tooth | Yes     | No | Yes            | No  | \$0.00 🗘  | \$0.00 Ç  | 0% 🗘  |
|                              | D1353       | sealant repair - per tooth                                                               | Yes     | No | Yes            | No  | \$0.00 🗘  | \$0.00    | 0%    |
|                              | D1354       | interim caries arresting medicament application                                          | Yes     | No | Yes            | No  | \$0.00 🗘  | \$0.00 🗘  | 0%    |
|                              | D1510       | space maintainer - fixed - unilateral                                                    | Yes     | No | Yes            | No  | \$0.00 🗘  | \$0.00 🗘  | 0% 🗘  |
|                              | D1515       | space maintainer - fixed - bilateral                                                     | Yes     | No | Yes            | No  | \$0.00 🗘  | \$0.00 🗘  | 0% 🗘  |
|                              | D1520       | space maintainer - removable - unilateral                                                | Yes     | No | Yes            | No  | \$0.00 🗘  | \$0.00 🗘  | 0%    |
|                              | D1525       | space maintainer - removable - bilateral                                                 | Yes     | No | Yes            | No. | \$0.00 🗘  | \$0.00 🗘  | 0% 🗘  |
|                              | D1550       | re-cement or re-bond space maintainer                                                    | Yes     | No | Yes            | No  | \$0.00 🗘  | s0.00 🗘   | 0% 🗘  |
|                              | D1555       | removal of fixed space maintainer                                                        | Yes     | No | Yes            | No  | \$0.00 🗘  | \$0.00 Ç  | 0% 🗘  |
|                              | D1575       | distal shoe space maintainer – fixed – unilateral                                        | Yes     | No | Yes            | No  | \$0.00 🗘  | \$0.00 🗘  | 0%    |
|                              | D1999       | unspecified preventive procedure, by report                                              | Yes     | No | Yes            | No  | \$0.00 🗘  | \$0.00 🗘  | 0%    |

7 Click Adjust # Procedures. The Adjust Coverage Rules window is displayed.

| Adjust Coverage Rules |       |        | × |
|-----------------------|-------|--------|---|
| Country (             |       |        |   |
| Covered               | Yes   | NO     |   |
| Applies To Deductible | Yes   | No     |   |
| Copay Amount          |       | ~      |   |
| Coverage Percentage   |       | ~      |   |
|                       |       |        |   |
|                       | Apply | Cancel |   |

- 8 Select the items you want to adjust and then make the adjustment:
  - Covered–Select Yes or No.
  - Applies To Deductible-Select Yes or No.
  - Copay Amount–Enter a dollar amount.
  - Coverage Percentage-Enter a percentage.
- 9 Click Apply.
- 10 Click Save Changes.

## Importing Coverage Details to an Insurance Plan

To import coverage details:

1 On the Administration tab, select Insurance > Plans. The Insurance Plans window is displayed.

| 🕫 Sensei Cloud Trial Syste 🕇 🗚       | dministration ×                                                            |                             |
|--------------------------------------|----------------------------------------------------------------------------|-----------------------------|
| Locations Team - Practice Settings - | Procedures & Fees   Scheduler   Insurance   eServices   Templates   Permis | issions 🕶 Dashboard Imaging |
| Insurance Plans                      |                                                                            |                             |
| Actions                              | 8 Plans                                                                    |                             |
| Add New Plan                         | Plan Name                                                                  | Coverage Group Number       |
| Active Inactive All                  | **Aetna Fee Schedule**                                                     | View                        |
|                                      | Amazon                                                                     | View 09013                  |
|                                      | Ben and Jerry's                                                            | Add 458791                  |
| All Payers                           | Carestream                                                                 | Add 168461                  |
|                                      | lolo                                                                       | Add                         |
|                                      | Target                                                                     | Add 5244                    |
|                                      | Wells Fargo                                                                | Add                         |
|                                      | Wylie Fire Department                                                      | View 12345678               |

2 In the **Coverage** column field for the appropriate plan, click **Add** or **View**.

If you click **View**, you must then click **Edit Allowance Table Details for this Plan**. The **Allowance Table** for the plan is displayed.

| Ben and Jerry's - Allowance T | able       |                                                                                                    |       |    |            |     |           |          |       |       | ×                   |
|-------------------------------|------------|----------------------------------------------------------------------------------------------------|-------|----|------------|-----|-----------|----------|-------|-------|---------------------|
| Actions                       | CDT Code 🔺 | CDT Nomendature                                                                                         | Cover | ed | Applies to | Ded | Copay Amt | Allwd An | nt    | Cov % | Limitations         |
| Adjust All Procedures         | D0120      | periodic oral evaluation - established patient                                                          | Yes   | No | Yes        | No  | \$0.00    | \$ SO    | 00 0  | 0% 🗘  | None Defined        |
| Filter Codes Reset            | D0140      | limited oral evaluation - problem focused                                                               | Yes   | No | Yes        | No  | \$0.00    | \$ s0.   | 00 0  | 0% 🗘  | None Defined        |
| Q Search CDT Codes X          | D0145      | oral evaluation for a patient under three years of age and counseling with primary caregiver            | Yes   | No | Yes        | No  | \$0.00    | \$ so.   | 00 0  | 0% 🗘  | None Defined        |
| All Categories                | D0150      | comprehensive oral evaluation - new or established patient                                              | Yes   | No | Yes        | No  | \$0.00    | \$ s0.   | 00 0  | 0% 🗘  | None Defined        |
| Hide codes not associated     | D0160      | detailed and extensive oral evaluation - problem focused, by report                                     | Yes   | No | Yes        | No  | \$0.00    | \$ SO    | 00 0  | 0% 🗘  | None Defined        |
| mendance on de procedures     | D0170      | re-evaluation - limited, problem focused (established patient; not post-operative visit)                | Yes   | No | Yes        | No  | \$0.00    | \$ so.   | 00 🗘  | 0% 🗘  | None Defined        |
|                               | D0171      | re-evaluation - post-operative office visit                                                             | Yes   | No | Yes        | No  | \$0.00    | \$ SO.   | 00 \$ | 0% 🗘  | None Defined        |
|                               | D0180      | comprehensive periodontal evaluation - new or established patient                                       | Yes   | No | Yes        | No  | \$0.00    | \$ s0.   | 00 🗘  | 0% 🗘  | None Defined        |
|                               | D0190      | screening of a patient                                                                                  | Yes   | No | Yes        | No  | \$0.00    | \$ SO    | 00 0  | 0% 🗘  | None Defined        |
|                               | D0191      | assessment of a patient                                                                                 | Yes   | No | Yes        | No  | \$0.00    | \$ so.   | 00 🗘  | 0% 🗘  | None Defined        |
|                               | D0210      | intraoral - complete series of radiographic images                                                      | Yes   | No | Yes        | No  | \$0.00    | \$ SO.   | 00 \$ | 0% 🗘  | None Defined        |
|                               | D0220      | Intraoral - periapical first radiographic image                                                         | Yes   | No | Yes        | No  | \$0.00    | \$ s0.   | 00 🗘  | 0% 🗘  | None Defined        |
|                               | D0230      | intraoral - periapical each additional radiographic image                                               | Yes   | No | Yes        | No  | \$0.00    | \$ SO    | 00 0  | 0% 🗘  | None Defined        |
|                               | D0240      | intraoral - occlusal radiographic image                                                                 | Yes   | No | Yes        | No  | \$0.00    | \$ so.   | 00 🗘  | 0% 🗘  | None Defined        |
|                               | D0250      | extra-oral = 2D projection radiographic image created using a stationary radiation source, and detector | Yes   | No | Yes        | No  | \$0.00    | \$ SO.   | 00 \$ | 0% 🗘  | None Defined        |
|                               | D0251      | extra-oral posterior dental radiographic image                                                          | Yes   | No | Yes        | No  | \$0.00    | \$ s0.   | 00 🗘  | 0% 🗘  | None Defined        |
|                               | D0270      | bitewing - single radiographic image                                                                    | Yes   | No | Yes        | No  | \$0.00    | \$ so.   | 00 0  | 0% 🗘  | None Defined        |
|                               | D0272      | bitewings - two radiographic images                                                                     | Yes   | No | Yes        | No  | \$0.00    | \$ so.   | 00 🗘  | 0% 🗘  | None Defined        |
|                               | D0273      | bitewings - three radiographic images                                                                   | Yes   | No | Yes        | No  | \$0.00    | \$ SO.   | 00 \$ | 0% 🗘  | None Defined        |
|                               | D0274      | bitewings - four radiographic images                                                                    | Yes   | No | Yes        | No  | \$0.00    | \$ s0.   | 00 0  | 0% 🗘  | None Defined        |
|                               | D0277      | vertical bitewings - 7 to 8 raciographic images                                                         | Yes   | No | Yes        | No  | \$0.00    | \$ SO    | 00 0  | 0% 🗘  | None Defined        |
|                               | D0290      | posterior-anterior or lateral skull and facial bone survey radiographic image                           | Yes   | No | Yes        | No  | \$0.00    | \$ s0.   | 00 0  | 0% 🗘  | None Defined        |
|                               |            |                                                                                                    |       |    |            |     |           |          |       |       | Save Changes Cancel |

3 Under Actions, click Import Values. The Import Allowance Table Values window is displayed.

**Important:** Before you can import office fees into an insurance plan, all procedures must have a fee associated with them.

| Import Allowance Table Values                                                   |                                     | Ø                        | ×  |  |  |  |
|---------------------------------------------------------------------------------|-------------------------------------|--------------------------|----|--|--|--|
| Import From                                                                     |                                     | Office Fee Schedule      |    |  |  |  |
|                                                                                 |                                     | Existing Allowance Table |    |  |  |  |
| Warning: Allowance table coverage values have already been defined for th       | is allowance table.                 |                          |    |  |  |  |
| Do you wish to completely overwrite the existing information or just fill in th | e blanks with this new information? |                          |    |  |  |  |
| Overwrite All                                                                   | Fill in Blanks                      |                          |    |  |  |  |
|                                                                                 |                                     |                          |    |  |  |  |
|                                                                                 |                                     | Import Values Cano       | el |  |  |  |

- 4 In the Import From field, select Office Fee Schedule or Existing Allowance Table.
  - If you select Office Fee Schedule, select Overwrite All or Fill in Blanks.

| Import Allowance Table Values                                                                                                    |                                                           | 0                        | ×  |
|----------------------------------------------------------------------------------------------------|-----------------------------------------------------------|--------------------------|----|
|                                                                                                    | _                                                         |                          |    |
| Import From                                                                                                    |                                                           | Office Fee Schedule      |    |
| Inporteom                                                                                                    |                                                           | Existing Allowance Table |    |
| Warning: Allowance table coverage values have already been defined for th<br>Do you wish to completely overwrite the existing information or just fill in th | s allowance table.<br>e blanks with this new information? |                          |    |
| Overwrite All                                                                                                    | Fill in Blanks                                            |                          |    |
|                                                                                                    |                                                           |                          |    |
|                                                                                                    | [                                                         | Import Values Cance      | el |

• If you select Existing Allowance Table, more options are displayed.

| Import Allowance Table Values                                                   | 0 ×                                 |
|---------------------------------------------------------------------------------|-------------------------------------|
|                                                                                 |                                     |
| lana sut Franz                                                                  | Office Fee Schedule                 |
| mporteom                                                                        | Existing Allowance Table            |
|                                                                                 |                                     |
| Plan Search                                                                     | Search                              |
|                                                                                 |                                     |
| 11-2                                                                            | All Coverage Rules                  |
| Use                                                                             | Only Allowed Amounts                |
|                                                                                 |                                     |
| Warning: Allowance table coverage values have already been defined for th       | is allowance table.                 |
| Do you wish to completely overwrite the existing information or just fill in th | e blanks with this new information? |
| Overwrite All                                                                   | Fill in Blanks                      |
|                                                                                 |                                     |
|                                                                                 | Import Values Cancel                |

- Do the following:
  - Select the plan from the drop-down list.
  - Select All Coverage Rules or Only Allowed Amounts.
  - Select Overwrite All or Fill in Blanks.
- 5 Click Import Values.
- 6 Click Save Changes.

# Setting Up Insurance Claim Processing

To define how insurance claims are processed:

- 1 Click your user name and then click **Administration**. The **Administration** tab is displayed.
- 2 Select Practice Settings > Claim Rules. The Claim Rules for window is displayed.

| Sensei Cloud Trial Syste + A         | dministration $	imes$ |             |             |             |             |               |           |                                                          |
|--------------------------------------|-----------------------|-------------|-------------|-------------|-------------|---------------|-----------|----------------------------------------------------------|
| Locations Team   Practice Settings   | Procedures & Fees -   | Scheduler 🕶 | Insurance 🕶 | eServices 🕶 | Templates 🕶 | Permissions - | Dashboard | Imaging                                                  |
| Claim Rules<br>for For All Locations |                       |             |             |             |             |               |           |                                                          |
| Actions<br>Edit Insurance Settings   |                       |             |             |             |             |               |           | Claim Handling Rules<br>New Claim Handling Auto Transmit |

- 3 Click Edit Insurance Settings.
- 4 Under Claim Handling Rules, in the New Claim Handling field, select one of the following:
  - **Auto Transmit**–Automatically queues generated insurance claims for transmission to the clearinghouse, provided that all claim requirements are met.
  - Hold for Review–Places all generated insurance claims into a temporary hold state, allowing for a
    review prior to transmission of the claim.

Note: The hold status enables you to print and review the claim before sending it.

5 Click Save.

# **Managing Insurance Claims**

To manage claims for a location or for all locations in a practice, use the **Claims Management** window. From the **Location** tab, select **Claims > Claims Management**. The **Claims Management** window is displayed, listing the claims for the location.

| 🗘 Sensel Cloud Trial Syste 🕤                               |                          |                                             |          |               |              |            |                       |                       |            |               |  |
|------------------------------------------------------------|--------------------------|---------------------------------------------|----------|---------------|--------------|------------|-----------------------|-----------------------|------------|---------------|--|
| Home Schedule + Financial + Claim                          | ns 💌 eServices 👻 To Do 👻 |                                             |          |               |              |            |                       |                       |            |               |  |
| Sensel Cloud Trial System<br>(470) 481-8125<br>123 Fake St | Claims Managem           | ient<br>ses, All Providers, All Payers, All | Dates    |               |              |            |                       |                       |            | ∧ Back to Top |  |
| Actions                                                    | Claim Number             | Status                                      | Type     | Provider      | Last Updated | Payer      | Plan                  | Patient Name          | Billed     | Paid          |  |
| Check Claim Status                                         | 175000000000538          | Pairl                                       | Sur      | Doctor Renner | 10/07/2020   | Aetos      | Ámerco.               | test smith            | \$400.00   | \$250.00      |  |
| Filter List Reset                                          | 175000000000054P         | Queued                                      | Svc      | Doctor Pepper | 09/24/2020   | Delta Care | lolo                  | Cookie Doe            | \$200.00   | \$0.00        |  |
| Country Colores                                            | 175000000000055P         | Paid                                        | Svc      | Doctor Pepper | 09/24/2020   | Delta Care | lolo                  | Cookie Doe            | \$400.00   | \$550.00      |  |
| C search Claims                                            | 175000000000056P         | Queued                                      | Svc      | Doctor Pepper | 09/24/2020   | Aetna      | Wylle Fire Department | Debl Peterson         | \$475.00   | \$0.00        |  |
| Claims of All Types                                        | 175000000000057P         | Paid                                        | Svc      | Doctor Pepper | 09/24/2020   | Aetna      | Amazon                | test smith            | \$387.00   | \$337.00      |  |
| Claims that are All Statuses                               | 17500000000058P          | A Needs Info                                | COT      | Doctor Pepper | 09/27/2020   | Aetna      | Wylie Fire Department | Sebastian Bach        | \$342.23   | \$0.00        |  |
| Claims for All Providers                                   | 17500000000059P          | Queued                                      | Sve      | Doctor Pepper | 10/01/2020   | Aetna      | Wylie Fire Department | Debi Peterson         | \$1,600.00 | \$0.00        |  |
| Claims for All Payers                                      | 17500000000000000        | A Needs Info                                | COT      | Doctor Pepper | 10/06/2020   | Aetna      | Wylie Fire Department | Miguel (Mike) Canales | \$499.91   | \$0.00        |  |
| Claims submitted All Dates                                 | 175000000000001P         | Queued                                      | Svc      | Doctor Pepper | 10/07/2020   | Aetna      | Ben and Jerry's       | Debi Peterson         | \$60.00    | \$0.00        |  |
| Quick Views                                                | 175000000000052P         | Queued                                      | Svc      | Doctor Pepper | 10/07/2020   | Aetna      | Ben and Jerry's       | mary Smith            | \$60.00    | \$0.00        |  |
| Show Only Pending Review                                   | 175000000000063P         | Queued                                      | Pre-Auth | Doctor Pepper | 10/07/2020   | Aetna      | Ben and Jerry's       | mary Smith            | \$60.00    | \$0.00        |  |
|                                                            | 17500000000064P          | Paid                                        | Sve      | Doctor Pepper | 10/09/2020   | Aetna      | Wylie Fire Department | Evan Daniels          | \$500.00   | \$500.00      |  |
|                                                            | 175000000000023P         | Printed                                     | Svc      | Doctor Pepper | 07/30/2020   | Aetna      | Wylie Fire Department | Kid - 8 years Doe     | \$600.00   | \$660.00      |  |
|                                                            | 17500000000024P          | A Needs Info                                | COT      | Doctor Pepper | 07/27/2020   | Aetna      | Wylie Fire Department | Sebastian Bach        | \$342.23   | \$0.00        |  |
|                                                            | 175000000000026P         | Paid                                        | Svc      | Doctor Pepper | 07/28/2020   | Aetna      | Wylle Fire Department | Kid - 8 years Doe     | \$100.00   | \$35.00       |  |
| <                                                          | 175000000000028P         | Queued                                      | Svc      | Doctor Pepper | 07/29/2020   | Aetna      | Ben and Jerry's       | Testy Test            | \$210.00   | \$0.00        |  |
|                                                            | 175000000000029P         | Paid                                        | Ortho    | Doctor Pepper | 09/24/2020   | Aetna      | Ben and Jerry's       | Testy Test            | \$5,000.00 | \$500.00      |  |
|                                                            | 175000000000004P         | Paid                                        | Svc      | Doctor Pepper | 09/15/2020   | Aetna      | Wylie Fire Department | Debi Peterson         | \$240.00   | \$150.00      |  |

For each claim, you can view the Claim Number, Status, Type, Provider, Last Updated Date, Payer, Plan, Patient Name, Billed Amount, and Paid Amount.

You can:

- Sort the list by any column
- Search claims by patient, policyholder, claim ID, and procedure code
- Display only the claims that are cancelled, pending review, or awaiting attachments

#### Claims that require action display an Alert icon in the Status column.

| Claim Number     | Status                           | Туре  |
|------------------|----------------------------------|-------|
|                  |                                  |       |
| 175000000000016P | Printed                          | Svc   |
| 175000000000017P | Queued                           | Ortho |
| 175000000000018P | A Needs Info                     | Ortho |
| 175000000000019P | Queued                           | Ortho |
| 175000000000035P | Printed                          | Ortho |
| 175000000000036P | Printed                          | Ortho |
| 175000000000037P | Error                            | Svc   |
| 175000000000040P | A Needs Info                     | сот   |
| 175000000000041P | Paid                             | Ortho |
| 175000000000042P | Awaiting Attachment Confirmation | сот   |
| 175000000000043P | A Needs Info                     | Ortho |

The claim type is assigned automatically when a claim is generated:

- Svc-Statement of actual services
- Pre-Auth-Request for pre-authorization
- COT-Continuation of treatment for orthodontic services
- Ortho-Initial claim for orthodontic treatment

To view a claim summary, select a claim in the list. The Claim Summary window is displayed.

| 175000000000054P                                                           | Queued                                                                                                    | Svc D                   | octor Pepper | 09/24/2020 | Delta Care lo                 | lo                 | Cookie Doe    | \$200.00                        | \$0.00             |
|----------------------------------------------------------------------------|----------------------------------------------------------------------------------------------------|-------------------------|--------------|------------|-------------------------------|--------------------|---------------|---------------------------------|--------------------|
| Claim Summary                                                              |                                                                                                    |                         |              |            |                               |                    |               |                                 | View Claim Details |
| Cookie Doe<br>(614) 291-9981 (C<br>(Self) (C)<br>1 code performed at Sense | Created On 09/24/202<br>Policyholder Cookie Dr<br>Attachment Ref # Not config<br>I Cloud Trial System for a total of \$200.00 | 20<br>De<br><i>ured</i> |              | Status Ch  | Siatus Queued<br>aange Note 🖏 |                    |               |                                 |                    |
| CDT Code                                                                   | CDT Nomenclature                                                                                                    |                         | Tooth/Quad   | Surface(s) | Provider                      | Service Date       | Fee           | Attach Req                      |                    |
| D9970                                                                      | enamel microabrasion                                                                                                    |                         |              |            | Doctor Pepper                 | September 24, 2020 | \$200.00      | None                            | \$                 |
|                                                                            |                                                                                                    |                         |              |            |                               | Print Claim        | Apply Payment | Edit Additional Info Update Sta | tus Cancel Claim   |

In the Claim Summary window, you can:

- View the claim details
- Print the claim
- Apply a payment
- Edit additional information
- Update the claim status
- Cancel the claim

## **Cancelling and Resubmitting Insurance Claims**

If an error exists on a claim, you must cancel it and then resubmit it. To cancel and resubmit a claim:

1 From the **Patient** tab, select **Insurance > Claims Management**. The **Claims Management** window is displayed.

| Claims Management |              |                           |               |              |       |                 |                |            | ^      |
|-------------------|--------------|---------------------------|---------------|--------------|-------|-----------------|----------------|------------|--------|
| Claim Number      | Status       | Location                  | Provider      | Last Updated | Payer | Plan            | Included Codes | Billed     | Paid   |
| 17500000000028P   | Queued       | Sensei Cloud Trial System | Doctor Pepper | 07/29/2020   | Aetna | Ben and Jerry's | D0210          | \$210.00   | \$0.00 |
| 175000000000029P  | A Needs Info | Sensel Cloud Trial System | Doctor Pepper | 07/30/2020   | Aetna | Ben and Jerry's | D8090          | \$5,000.00 | \$0.00 |

2 Select the claim you want to cancel.

| 175000000000025P | Printed | Sensei Cloud Trial System | Doctor Pepper |
|------------------|---------|---------------------------|---------------|
|                  |         |                           |               |

The Claim Summary window is displayed.

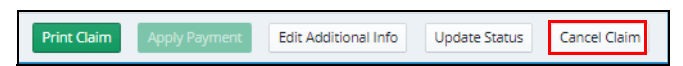

- 3 In the lower-right, click **Cancel Claim**. A message is displayed.
- 4 Click Yes.
- 5 Click **Financials**. The **Ledger for** window is displayed.

| Li<br>for       | edger<br>Testy Test                        |            |                                   |                                             |                                  |                        |                      |                    | Løst Pøyment<br>Løst Støtement<br>Next Appointment | N/A<br>\$5,000.00 (Jul 28, 20<br>Not Scheduled | 120)             | ∧ Back to Top |
|-----------------|--------------------------------------------|------------|-----------------------------------|---------------------------------------------|----------------------------------|------------------------|----------------------|--------------------|----------------------------------------------------|------------------------------------------------|------------------|---------------|
| Cu<br>Ba<br>\$9 | rrent<br>ance<br>960.00<br>Aged Balance Ex | ists       | Contract<br>Balance<br>\$4,250.00 | Total<br>Balance<br>\$5,210.00              | 0-30 Days<br>\$250.00            | 31-60 Days<br>\$710.00 | 61-90 Days<br>\$0.00 | 91+ Days<br>\$0.00 | Insurance Due<br>(inc. write-offs)<br>\$0.00<br>©  | Patie<br>\$5,<br><b>0</b>                      | nt Due<br>210.00 |               |
|                 | Trans Da 🕶                                 | Svc Date   | Code                              | Description                                 |                                  |                        |                      |                    |                                                    | Amount                                         | Current          | Total         |
| -               | 08/30/2020                                 | 08/30/2020 | Contract Charge                   | Aligners                                    |                                  |                        |                      |                    |                                                    | \$0.00                                         | \$960.00         | \$5,210.00 ^  |
| -               | 07/30/2020                                 | 07/30/2020 | Contract<br>Downpayment           | Aligners                                    |                                  |                        |                      |                    |                                                    | \$0.00                                         | \$710.00         | \$5,210.00    |
| •               | 07/30/2020                                 | 07/30/2020 | D8090                             | comprehensive orthodontic treatment of t    | he adult dentition               |                        |                      |                    |                                                    | \$5,000.00                                     | \$210.00         | \$5,210.00    |
| •               | 07/29/2020                                 | 07/29/2020 | D0210                             | intraoral - complete series of radiographic | images                           |                        |                      |                    |                                                    | \$210.00                                       | \$210.00         | \$210.00      |
| •               | 07/28/2020                                 | 07/28/2020 | Write-Off                         | WRITE-OFF: Discontinue Treatment            |                                  |                        |                      |                    |                                                    | -\$500.00                                      | \$0.00           | \$0.00        |
| •               | 07/28/2020                                 | 07/28/2020 | Write-Off                         | WRITE-OFF: Discontinue Treatment            | /RITE-OFF: Discontinue Treatment |                        |                      |                    |                                                    |                                                | \$500.00         | \$500.00      |
| -               | 07/27/2020                                 | 07/27/2020 | Contract<br>Downpayment           | Ortho                                       |                                  |                        |                      |                    |                                                    | \$0.00                                         | \$500.00         | \$5,000.00    |
| •               | 07/27/2020                                 | 07/27/2020 | D8090                             | comprehensive orthodontic treatment of t    | he adult dentition               |                        |                      |                    |                                                    | \$5,000.00                                     | \$0.00           | \$5,000.00    |

6 Under Actions, click Create New Claim. The Create Insurance Claim window is displayed.

| Create In             | urance Claim                                                                                                    |                |                                                            |            |            |               |                           |            | ×      |
|-----------------------|----------------------------------------------------------------------------------------------------|----------------|------------------------------------------------------------|------------|------------|---------------|---------------------------|------------|--------|
| Testy                 | Fest - Create New                                                                                                    | Claim to Aetna |                                                            |            |            |               |                           |            |        |
| Unbilled<br>0 of 1 un | Unbilled procedures have been posted to the patient account. Select from the list below to bill this work to the patient's insurance claims will be created and sent out electronically.<br>0 of 1 unbilled procedure(s) selected |                |                                                            |            |            |               |                           |            |        |
|                       | Svc Date                                                                                                    | Code           | Description                                                | Tooth/Quad | Surface(s) | Provider      | Location                  | Amount     |        |
|                       | July 27, 2020                                                                                                    | D8090          | comprehensive orthodontic treatment of the adult dentition |            |            | Doctor Pepper | Sensei Cloud Trial System | \$5,000.00 | 4      |
| One or m              | One or more insurance calms to Atms will be reased for 0 selected procedure(s) Total to be calmed: 0.00                                                                                                    |                |                                                            |            |            |               |                           |            |        |
|                       |                                                                                                    |                |                                                            |            |            |               |                           | Create     | Cancel |

7 Click Create.

## **Adjusting Charges**

If you need to adjust a charge that was submitted to insurance, you must first cancel the insurance claim. See "Cancelling and Resubmitting Insurance Claims" on page 51 for more information.

To adjust a charge posted in error to a patient's ledger:

- 1 Find the patient for whom you want to adjust a charge and click the **Patient Record** tab.
- 2 Select **Financials > Ledger**. The **Ledger for** window is displayed.

| 🗘 Sensei Cloud Trial Syste 🕇 T                                                                | esty Test 🗙                                         |                   |                                   |                                                    |                       |
|-----------------------------------------------------------------------------------------------|-----------------------------------------------------|-------------------|-----------------------------------|----------------------------------------------------|-----------------------|
| Home Patient Record Medical History                                                           | Insurance - Clir                                    | nical 🔻 🛛 Financi | ials 💌 Treatment Pla              | n Patient Files Notes                              |                       |
| Testy Test         O <sup>™</sup> (470) 481-7824         (0) ◆           (Self)         (0) ◆ | Ledger<br>for Testy Test                            |                   |                                   |                                                    |                       |
| Actions<br>New Charge<br>New Payment                                                          | Current<br>Balance<br>\$960.00<br>① Aged Balance Ex | ists              | Contract<br>Balance<br>\$4,250.00 | Total<br>Balance<br>\$5,210.00                     | 0-30 Days<br>\$250.00 |
| Post Completed Work (0)<br>Adjust Balance                                                     | Trans Da 🔻                                          | Svc Date          | Code                              | Description                                        |                       |
| Create New Claim (1 Unbilled)                                                                 | - 08/30/2020                                        | 08/30/2020        | Contract Charge                   | Aligners                                           |                       |
| Print Billing Statement                                                                       | - 07/30/2020                                        | 07/30/2020        | Contract<br>Downpayment           | Aligners                                           |                       |
| Print Account History                                                                         | 07/30/2020                                          | 07/30/2020        | D8090                             | comprehensive orthodontic treatment of the adult   | dentition             |
| Filter Transactions Reset                                                                     | 07/29/2020                                          | 07/29/2020        | D0210                             | intraoral - complete series of radiographic images |                       |
| Hide Correction Transactions                                                                  | 07/28/2020                                          | 07/28/2020        | Write-Off                         | WRITE-OFF: Discontinue Treatment                   |                       |
| Trans of Type All Types                                                                       | 07/28/2020                                          | 07/28/2020        | Write-Off                         | WRITE-OFF: Discontinue Treatment                   |                       |
| Q Search Transactions X                                                                       | - 07/27/2020                                        | 07/27/2020        | Contract<br>Downpayment           | Ortho                                              |                       |
|                                                                                               | 07/27/2020                                          | 07/27/2020        | D8090                             | comprehensive orthodontic treatment of the adult   | dentition             |

- 3 Click on the procedure line to view the charge details. The **Charge Details** window is displayed.
- 4 Click **Adjust This Charge** in the upper-right corner of the window. The **Adjust This Charge** window is displayed.

| Adjust This Charge                                                       | x                                                            |
|--------------------------------------------------------------------------|--------------------------------------------------------------|
| Please choose the type of adjustment for<br>Charge in Error Wrong Amount | ː D2610 - \$500.00 - inlay - porcelain/ceramic - one surface |
| New Amount                                                               | \$0.00                                                       |
| Comments                                                                 |                                                              |
|                                                                          | Adjust Charge Cancel                                         |

- 5 Select Charge in Error or Wrong Amount.
  - Note: Charge in Error removes the entire charge; Wrong Amount enables you to enter the correct procedure fee.
- 6 Enter the correct amount.
- 7 Enter a note in the **Comments** field.
- 8 Click Adjust Charge.

## **Viewing Insurance Claim Statistics**

To view claim stats:

1 Click the location's Home tab. The Home window displays the claim statistics at the bottom.

| Claim Stats               |   |     |                          |
|---------------------------|---|-----|--------------------------|
| \$5,000.00<br>1 Procedure | • | 9%  | Unbilled Procedures      |
| \$19,145.00<br>11 Claims  | • | 34% | Active / Pending Claims  |
| \$18,339.11<br>11 Claims  | • | 32% | To Do / Follow Up Claims |
| \$1,600.00<br>1 Claim     | • | 3%  | Problematic Claims       |

- 2 In the **Claim Stats** section, click one of the following to see the statistics:
  - **Unbilled Procedures**-Patients who have insurance, but claims have not been prepared for the services rendered.
  - Active / Pending Claims-Claims that have been submitted to an insurance company or are queued and pending submission.
  - To Do / Follow Up Claims-Claims that need action. These claims are filtered by:
    - Needs Info
    - Awaiting Attachments
    - Awaiting Attachment Confirmation
    - Pending Review
    - All Providers
    - All Payers
    - All Dates
  - **Problematic Claims**-Claims that contain errors or encountered problems. These claims are filtered by:
    - Rejected
    - Denied
    - Error
    - Reopened
    - All Providers
    - All Payers
    - All Dates

### **Processing Unbilled Procedures**

Unbilled procedures are procedures that have been completed and posted to patient ledgers, but not yet billed to an insurance company.

To process unbilled procedures:

1 Click the location's Home tab. The Home window displays the claim statistics at the bottom.

| Claim Stats               |   |     |                          |
|---------------------------|---|-----|--------------------------|
| \$5,000.00<br>1 Procedure | • | 9%  | Unbilled Procedures      |
| \$19,145.00<br>11 Claims  | • | 34% | Active / Pending Claims  |
| \$18,339.11<br>11 Claims  | • | 32% | To Do / Follow Up Claims |
| \$1,600.00<br>1 (Laim     | • | 3%  | Problematic Claims       |

2 In the Claim Stats section, click Unbilled Procedures.

#### OR

On the Home tab, select To Do > Unbilled Procedures.

The **Unbilled Procedures** window displays a list of patients for whom billable work has been completed, but not billed to their insurance companies.

| Unbilled Procedur<br>Filtered by All Patients, All Provid | # Patients<br># Procedures<br>Production Value | 4<br>12<br>\$1,268.30 | )   |          |
|-----------------------------------------------------------|------------------------------------------------|-----------------------|-----|----------|
| Patient                                                   | Unbilled procedures                            | Unbilled Sinc         | e 🔺 | Unbilled |
| Heath Garza                                               | (4) D0120, D1110, D0274, D1330                 | 10/30/2019            |     | \$415.25 |
| Terrence Molarnator                                       | (4) D9310, D0220, D0230, D9310                 | 08/02/2019            |     | \$367.00 |
| Nye Moloney                                               | (2) D9310, D0210                               | 08/15/2019            |     | \$317.00 |
| Kenneth Smith                                             | (2) D0120, D0140                               | 01/07/2020            |     | \$169.05 |

**Note:** You can filter the list by patients, providers, payers, a service date or range, or a revenue value range.

3 Click an item in the list to view summary details and insurance information, to view the patient's ledger, or to manage claims for the patient.

| Billy Kid                                                                                    | (2) D1110, D0160                                                             |                                                                |
|----------------------------------------------------------------------------------------------|------------------------------------------------------------------------------|----------------------------------------------------------------|
| Billy Kid         € 0"           (770) 558-9999         (0) ◆           (Self)         (0) ♠ | 2 Unbilled Procedures<br>from 05/06/2019 to 09/05/2019<br>totalling \$300.00 | Last claim on 08/17/2020<br>3 open claims<br>totaling \$480.00 |
| Create New Claim View Ledger Manage Claims                                                   |                                                                              |                                                                |

4 Click **Create New Claim**. The **Create Insurance Claim** window is displayed with a list of the patient's unbilled procedures.

| Create Ir            | ate Insurance Claim                                                                                                    |                      |                                                                     |  |  |                |           |                               |        |  |  |  |
|----------------------|----------------------------------------------------------------------------------------------------|----------------------|---------------------------------------------------------------------|--|--|----------------|-----------|-------------------------------|--------|--|--|--|
| Billy                | Billy Kid - Create New Claim to Anthem Blue Cross of GA                                                                                                    |                      |                                                                     |  |  |                |           |                               |        |  |  |  |
| Unbilled<br>2 of 2 u | Unbilled procedures have been passed to the pastent account. Select from the list below to bill this work to the pastent's insurance. One or more insurance claims will be created and sent out electronically.<br>2 of 2 unbilled procedure(s) selected |                      |                                                                     |  |  |                |           |                               |        |  |  |  |
|                      | Svc Date Code Description Tooth/Quad Surface(s) Provider Location Amount                                                                                                    |                      |                                                                     |  |  |                |           |                               |        |  |  |  |
|                      | September 5, 2019                                                                                                    | D1110                | prophylaxis - adult                                                 |  |  | David Williams | CS Dental | \$50.00                       | -      |  |  |  |
|                      | May 6, 2019                                                                                                    | D0160                | detailed and extensive oral evaluation - problem focused, by report |  |  | Emily Nelson   | CS Dental | \$250.00                      | -      |  |  |  |
| One or i             | more insurance claims to Ant                                                                                                    | them Blue Cross of ( | 5A will be created for 2 selected procedure(s)                      |  |  |                |           | Total to be claimed: \$300.00 |        |  |  |  |
|                      |                                                                                                    |                      |                                                                     |  |  |                |           | Create                        | Cancel |  |  |  |

- 5 Select the procedures to include in the claim.
- 6 Click Create.

# **Printing Insurance Claims**

You can print claims from the location's Home tab and from a Patient Record tab.

**Important:** If you print a claim before submitting it electronically, you must change the status of the claim back to queued for it to be submitted.

To print insurance claims:

1 On the location's Home tab, select Claims > Claims Management.

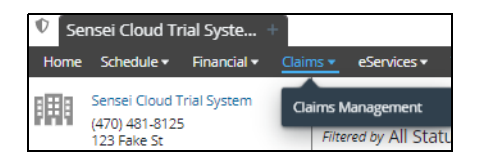

A list of claims is displayed.

- 2 Use the **Filter List** options to refine the list, as needed.
- 3 Select a claim to print. The **Claim Summary** is displayed.

| 175000000000025P                               | Printed                                             | Sensei Cloud Trial System | n Doctor F | Pepper     | 07/30/2020                                   | Aetna                  | Ben and Jerry's |               | D8090                | \$5,000.00   | \$0.00             |
|------------------------------------------------|-----------------------------------------------------|---------------------------|------------|------------|----------------------------------------------|------------------------|-----------------|---------------|----------------------|--------------|--------------------|
| Claim Summary                                  |                                                     |                           |            |            |                                              |                        |                 |               |                      | (            | View Claim Details |
| Testy Test<br>(470) 481-7824 (0)<br>(Self) (0) | Created On 07/27/20     Attachment Ref # Not config | 20<br>gured               |            | Status C   | Status Printed<br>hange Note Changed from Qu | ueued                  | 10              |               |                      |              |                    |
| 1 code performed at Sense                      | i Cloud Trial System for a total of \$5,000.00      |                           |            |            | 1 NU, JUI 30, 2020 1                         | 1:02 AM - Deboran (Deb | ole) Hetcher    |               |                      |              |                    |
| CDT Code                                       | CDT Nomenclature                                    |                           | Tooth/Quad | Surface(s) | Provider                                     | S                      | ervice Date     | Fee           | Attach Req           |              |                    |
| D8090                                          | comprehensive orthodontic treatment of the          | adult dentition           |            |            | Doctor Pepper                                | Ju                     | ily 27, 2020    | \$5,000.00    | None                 |              | 4                  |
|                                                |                                                     |                           |            |            |                                              |                        |                 |               |                      |              |                    |
|                                                |                                                     |                           |            |            |                                              |                        | Print Claim     | Apply Payment | Edit Additional Info | Update Statu | Cancel Claim       |

- 4 To view details, click View Claim Details.
- 5 Click **Print Claim**. A PDF file that can be printed is generated, and the status of the claim is changed to **Printed**.

**Note:** A notification is displayed when you submit a claim electronically to the CSD clearinghouse with a status of **Printed**, or when you print a claim that has already been submitted, paid, or settled.

# **Skill Sharpeners**

Exercise 1–John Smith arrives for his appointment and provides you with his insurance information. Create the insurance policy for Mr. Smith.

To add a new insurance payer:

- 1 On John Smith's **Patient** tab, click **Patient Record**.
- 2 Under Actions, click Edit Patient Record.
- 3 Use the scroll bar or jump to **Insurance Information**.
- 4 Click Add Insurance Policy. The Create Insurance Policy window is displayed.
- 5 In the **Coverage** field, click **Primary**.
- 6 In the Payer Name field, select John Smith.
- 7 In the **Patient Relationship to Policyholder** field, verify that **Self** is displayed.
- 8 In the Associated Plan drop-down list, select ABC Dental.
- 9 In the Subscriber / Member ID field, type DO123.
- 10 In the Effective Date, select 10/01/2020.
- 11 In the Assignment of Benefits field, click Assigned.
- 12 In the Eligibility / Status field, click Active.
- 13 In the Individual Deductible field, enter \$150.00.
- 14 Click Create.
- 15 Click Save Patient.

Exercise 2-You realize you made an error on Mr. Smith's policy.

To edit an insurance policy:

- 1 On John Smith's Patient tab, click Patient Record.
- 2 Under Actions, click Edit Patient Record.
- 3 Use the scroll bar or jump to **Insurance Information** and click **Edit**. The **Update Insurance Policy** window is displayed.
- 4 Change the **Individual Deductible** amount to **\$50.00**.
- 5 Click Update.
- 6 Click Save Patient.

# **5** Working with Charges and Payments

This lesson contains the following topics:

- Posting Charges
- Posting Payments
- Running the Final Daysheet

# **Posting Charges**

To post a charge at check out:

- 1 After changing the **Appointment Status** to **Complete**, the patient is placed in the **Checkout Queue**.
- 2 If more than one patient is displayed, click the patient you want to check out. The **Checkout** window is displayed.

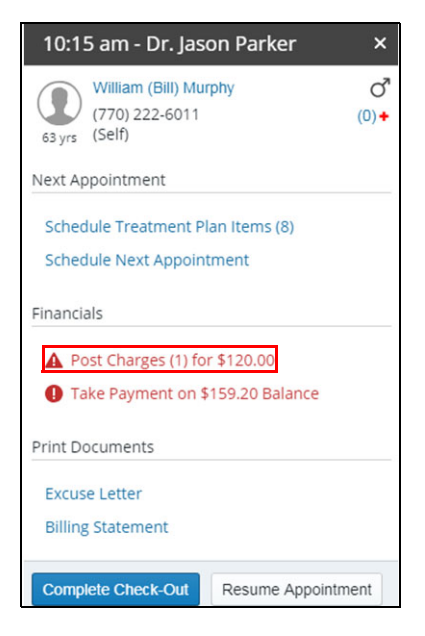

3 Click **Post Charges**. The **Post New Charges** window displays the procedures attached to the appointment. In the **Search to add procedures** field, you can additional procedures.

| earch to add proce | dures         |                                                            |            |            |                                                                                     |                     |            |   |
|--------------------|---------------|------------------------------------------------------------|------------|------------|-------------------------------------------------------------------------------------|---------------------|------------|---|
| ill Ins? 🗹 Code    | Service Date  | Description                                                | Tooth/Quad | Surface(s) | Location                                                                            | Provider            | Amount     |   |
| 💟 D0150            | Today (12/0 🛗 | comprehensive oral evaluation - new or established patient |            |            | Sensel Cloud Trial Syster $ \! \! \! \! \! \! \! \! \! \! \! \! \! \! \! \! \! \! $ | Doctor Pepper ×   ~ | \$100.00 🗘 | × |
| 💟 D0210            | Today (12/0 🛗 | Intraoral - complete series of radiographic images         |            |            | Sensei Cloud Trial Sys $\times \mid  \lor$                                          | Doctor Pepper X     | \$200.00   | × |
|                    |               |                                                            |            |            |                                                                                     |                     |            |   |
| otal               |               |                                                            |            |            |                                                                                     |                     | \$300.00   |   |

4 Click Post Charges & Bill Ins.

# Posting Charges to the Ledger

To post a charge directly to the ledger:

- 1 Select the patient from whom you want to post the charge.
- 2 Select Financials > Ledger. The Ledger for window is displayed.

| Sensei Cloud Trial Syste + T                                                                  | esty                                                                  | rest × test                                     | smith × /       | dministration $\times$            |                                                  |                       |                        |                        |
|-----------------------------------------------------------------------------------------------|-----------------------------------------------------------------------|-------------------------------------------------|-----------------|-----------------------------------|--------------------------------------------------|-----------------------|------------------------|------------------------|
| Home Patient Record Medical History                                                           | l Ir                                                                  | isurance 👻 Clir                                 | nical 👻 🛛 Finan | cials 👻 Treatment Pl              | an Patient Files Notes                           |                       |                        |                        |
| Testy Test         O <sup>™</sup> (470) 481-7824         (0) ♦           (Self)         (0) ♠ | L<br>for                                                              | edger<br><sup>r Testy Test</sup>                | Leo             | ger<br>ntracts                    |                                                  |                       |                        |                        |
| Actions<br>New Charge<br>New Payment                                                          | Cu<br>Ba<br>\$                                                        | irrent<br>ilance<br>1,460.00<br>Aged Balance Ex | iists           | Contract<br>Balance<br>\$3,250.00 | Total<br>Balance<br>\$4,710.00                   | 0-30 Days<br>\$250.00 | 31-60 Days<br>\$250.00 | 61-90 Days<br>\$250.00 |
| Post Completed Work (0)<br>Adjust Balance                                                     |                                                                       | Trans Da 🕶                                      | Svc Date        | Code                              | Description                                      |                       |                        |                        |
| Create New Claim (2 Unbilled)                                                                 | ŀ                                                                     | - 12/30/2020                                    | 12/30/2020      | Contract Charge                   | Aligners                                         |                       |                        |                        |
| Print Billing Statement                                                                       | - 12/16/2020 11/30/2020 Charge Adjustment ADJUSTMENT: Charge in Error |                                                 |                 |                                   |                                                  |                       |                        |                        |
| Print Account History                                                                         | •                                                                     | - 11/30/2020                                    | 11/30/2020      | Contract Charge                   | Aligners                                         |                       |                        |                        |
| Filter Transactions Paret                                                                     | ŀ                                                                     | - 11/30/2020                                    | 11/30/2020      | Contract Charge                   | ADJUSTED: Aligners                               |                       |                        |                        |
| Filter transactions Reset                                                                     | ŀ                                                                     | - 10/30/2020                                    | 10/30/2020      | Contract Charge                   | Aligners                                         |                       |                        |                        |
| Hide Correction Transactions                                                                  | Ŀ                                                                     | - 09/30/2020                                    | 09/30/2020      | Contract Charge                   | Aligners                                         |                       |                        |                        |
| Trans of Type All Types                                                                       |                                                                       | 09/24/2020                                      | 09/24/2020      | Insurance                         | Payment Insurance - Claim #: 1750000000000       | 29P                   |                        |                        |
| Q Search Transactions X                                                                       |                                                                       | - 08/30/2020                                    | 08/30/2020      | Contract Charge                   | Aligners                                         |                       |                        |                        |
|                                                                                               |                                                                       | - 07/30/2020                                    | 07/30/2020      | Contract<br>Downpayment           | Aligners                                         |                       |                        |                        |
|                                                                                               |                                                                       | 07/30/2020                                      | 07/30/2020      | D8090                             | comprehensive orthodontic treatment of the a     | dult dentition        |                        |                        |
|                                                                                               |                                                                       | 07/29/2020                                      | 07/29/2020      | D0210                             | intraoral - complete series of radiographic imag | ges                   |                        |                        |
| <                                                                                             |                                                                       | 07/28/2020                                      | 07/28/2020      | Write-Off                         | WRITE-OFF: Discontinue Treatment                 |                       |                        |                        |
|                                                                                               |                                                                       | 07/28/2020                                      | 07/28/2020      | Write-Off                         | WRITE-OFF: Discontinue Treatment                 |                       |                        |                        |

3 Under Actions, click New Charge. The Post New Charges is displayed. .

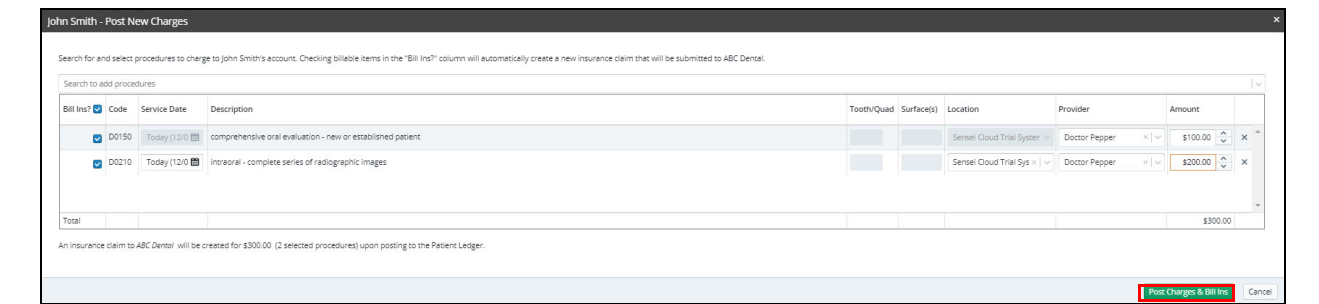

- 4 In the **Search to add procedures** field, add the procedures.
- 5 Click **Post Charges & Bill Ins**.

## **Adjusting Charges Posted in Error**

Note: If the procedure is associated with an outstanding claim, cancel the claim first.

To adjust a charge posted in error to a patient's ledger:

- 1 Find the patient for whom you want to adjust a charge and click **Patient Record** on the menu bar.
- 2 Select Financials > Ledger. The Ledger for window is displayed.

| 🔍 Sensei Cloud Trial Syste +                                                                  | Sensei Cloud Trial Syste + Testy Test × |                             |                |                         |                                                  |                |  |  |  |  |
|-----------------------------------------------------------------------------------------------|-----------------------------------------|-----------------------------|----------------|-------------------------|--------------------------------------------------|----------------|--|--|--|--|
| Home Patient Record Medical History                                                           | y Ins                                   | surance 🔻 Cli               | nical 👻 🛛 Fina | ncials 👻 Treatment Pla  | an Patient Files Notes                           |                |  |  |  |  |
| Testy Test         O <sup>™</sup> (470) 481-7824         (0) ♦           (Self)         (0) ♦ | Le<br>for                               | e <b>dger</b><br>Testy Test |                |                         |                                                  |                |  |  |  |  |
| Actions                                                                                       | Cur                                     | rent                        |                | Contract<br>Balance     | Total<br>Balance                                 | 0-30 Days      |  |  |  |  |
| New Charge<br>New Payment                                                                     | \$9<br>•                                | 60.00<br>Aged Balance Ex    | iists          | \$4,250.00              | \$5,210.00                                       | \$250.00<br>▲  |  |  |  |  |
| Post Completed Work (0)<br>Adjust Balance                                                     |                                         | Trans Da 🔻                  | Svc Date       | Code                    | Description                                      |                |  |  |  |  |
| Create New Claim (1 Unbilled)                                                                 | -                                       | 08/30/2020                  | 08/30/2020     | Contract Charge         | Aligners                                         |                |  |  |  |  |
| Print Billing Statement                                                                       | -                                       | 07/30/2020                  | 07/30/2020     | Contract<br>Downpayment | Aligners                                         |                |  |  |  |  |
| Print Account History                                                                         | 0                                       | 07/30/2020                  | 07/30/2020     | D8090                   | comprehensive orthodontic treatment of the ac    | dult dentition |  |  |  |  |
| Filter Transactions Reset                                                                     | 0                                       | 07/29/2020                  | 07/29/2020     | D0210                   | intraoral - complete series of radiographic imag | jes            |  |  |  |  |
| Hide Correction Transactions                                                                  | 0                                       | 07/28/2020                  | 07/28/2020     | Write-Off               | WRITE-OFF: Discontinue Treatment                 |                |  |  |  |  |
| Trans of Type All Types                                                                       | 0                                       | 07/28/2020                  | 07/28/2020     | Write-Off               | WRITE-OFF: Discontinue Treatment                 |                |  |  |  |  |
| Q Search Transactions X                                                                       | -                                       | 07/27/2020                  | 07/27/2020     | Contract<br>Downpayment | Ortho                                            |                |  |  |  |  |
|                                                                                               | 0                                       | 07/27/2020                  | 07/27/2020     | D8090                   | comprehensive orthodontic treatment of the ac    | dult dentition |  |  |  |  |

- 3 Click on the procedure line to view the charge details. The Charge Details window is displayed.
- 4 Click Adjust This Charge in the upper-right corner. The Adjust This Charge window is displayed.

| Please choose the type of adjustment for: D2610 - \$500.00 - inlay - porcelain/ceramic - one surface Charge in Error Wrong Amount |   |
|----------------------------------------------------------------------------------------------------|---|
| Charge in Error Wrong Amount                                                                                                    |   |
|                                                                                                    |   |
| New Amount \$0.00                                                                                                    | - |
| Comments                                                                                                    |   |
| Adjust Chama                                                                                                    |   |

5 Select Charge in Error or Wrong Amount.

Note: Charge in Error removes the entire charge; Wrong Amount enables you to enter the correct procedure fee.

- 6 Enter a note in the **Comments** field. This field is required.
- 7 Click Adjust Charge. The original line item is adjusted, and a new line item with the corrected fee is added.

# **Posting Payments**

To post a payment at check out:

- 1 After changing the Appointment Status to Complete, the patient is placed in the Checkout Queue.
- 2 If more than one patient is displayed, click the patient you want to check out. The **Checkout** window is displayed.

| 06:15 pm - Doctor                       | Pepper          | ×                   |  |  |  |  |  |  |
|-----------------------------------------|-----------------|---------------------|--|--|--|--|--|--|
| Willy Brown<br>(458) 478-9658<br>(Self) |                 | ℃<br>● (0)<br>● (0) |  |  |  |  |  |  |
| Checkout Notes                          |                 |                     |  |  |  |  |  |  |
| 2 unit Adjustment                       |                 | 11                  |  |  |  |  |  |  |
| Next Appointment                        |                 |                     |  |  |  |  |  |  |
| Schedule Treatment Plan Item (1)        |                 |                     |  |  |  |  |  |  |
| Schedule Next Appointment               |                 |                     |  |  |  |  |  |  |
| Financials                              |                 |                     |  |  |  |  |  |  |
| A Post Charges (0) for                  | \$0.00          |                     |  |  |  |  |  |  |
| A Take Payment on \$4                   | ,525.00 Balance |                     |  |  |  |  |  |  |
| Print Documents                         |                 |                     |  |  |  |  |  |  |
| Excuse Letter                           |                 |                     |  |  |  |  |  |  |
| Billing Statement                       |                 |                     |  |  |  |  |  |  |
| Complete Check-Out                      | Resume Appointm | ent                 |  |  |  |  |  |  |

3 Click **Take Payment**. The **Post New Payment** window displays the procedures attached to the appointment. In the **Search to add procedures** field, you can additional procedures.

| Willy Bro | own - Post New Payment                                                                                                    |                                                                                                    |             |                 |                   | ×          |
|-----------|----------------------------------------------------------------------------------------------------|----------------------------------------------------------------------------------------------------|-------------|-----------------|-------------------|------------|
| Patie     | ent Payment and Balances                                                                                                  |                                                                                                    |             |                 |                   |            |
|           | Patient Name                                                                                                    |                                                                                                    | Amount Paid | Patient Balance | Resulting Balance |            |
|           | Willy Brown                                                                                                    |                                                                                                    | \$300.00    | \$4,650.00      | \$4,350.00        | *          |
|           | Search                                                                                                    |                                                                                                    |             |                 |                   | ~          |
| Payn      | nent Information<br>Location<br>Acceptance Date<br>Payment Type<br>Claim Number<br>Reference<br>Comment<br>Payment Amount | Servel Cloud Trive System         *   ~           Today (61:25:001)         III           Insurance         *   ~           17500000000111P         *   ~           Came # 1750000000111P         .           s300.00         . |             |                 |                   |            |
|           |                                                                                                    |                                                                                                    |             |                 | Post Paym         | ent Cancel |

- 4 In the Amount Paid field, enter the amount.
- 5 In the **Location** field, confirm the location.
- 6 In Acceptance Date field, confirm the date.
- 7 From the Payment Type drop-down list, select the type of payment.

8 In the **Reference** field, enter a reference, if necessary; for example, **Deductible**.

Note: Text you enter in the Reference field is displayed on patient statements and in financial reports.

- 9 In the **Comments** field, enter comments, if any.
- 10 Click Post Payment.

### **Posting Insurance Payments**

To post an insurance payment:

1 In a patient's chart, select **Financials > Ledger**. The **Ledger for** window is displayed.

| Sensei Cloud Trial Syste + T                                                                    | esty Test 🗙                                         |                 |                                   |                                                      |                            |
|-------------------------------------------------------------------------------------------------|-----------------------------------------------------|-----------------|-----------------------------------|------------------------------------------------------|----------------------------|
| Home Patient Record Medical History                                                             | Insurance - Clir                                    | nical 👻 🛛 Finan | icials 💌 Treatment Pl             | an Patient Files Notes                               |                            |
| Testy Test         O <sup>™</sup> (470) 481-7824         (0) ●           (38 yrs         (Self) | Ledger<br>for Testy Test                            |                 |                                   |                                                      |                            |
| Actions<br>New Charge<br>New Payment                                                            | Current<br>Balance<br>\$710.00<br>① Aged Balance Ex | ists            | Contract<br>Balance<br>\$4,000.00 | Total<br>Balance<br>\$4,710.00                       | 0-30 Days<br>\$250.00<br>A |
| Post Completed Work (0)<br>Adjust Balance                                                       | Trans Da 🔻                                          | Svc Date        | Code                              | Description                                          |                            |
| Create New Claim (1 Unbilled)                                                                   | 09/30/2020                                          | 09/30/2020      | Contract Charge                   | Aligners                                             |                            |
| Print Billing Statement                                                                         | 09/24/2020                                          | 09/24/2020      | Insurance                         | Payment Insurance - Claim #: 1750000000000029P       |                            |
| Print Account History                                                                           | 08/30/2020                                          | 08/30/2020      | Contract Charge                   | Aligners                                             |                            |
| Filter Transactions Reset                                                                       | 07/30/2020                                          | 07/30/2020      | Contract<br>Downpayment           | Aligners                                             |                            |
| Hide Correction Transactions                                                                    | 07/30/2020                                          | 07/30/2020      | D8090                             | comprehensive orthodontic treatment of the adult der | ntition                    |
| Trans of Type All Types                                                                         | 07/29/2020                                          | 07/29/2020      | D0210                             | intraoral - complete series of radiographic images   |                            |
|                                                                                                 | 07/28/2020                                          | 07/28/2020      | Write-Off                         | WRITE-OFF: Discontinue Treatment                     |                            |
| Q Search Transactions X                                                                         | 07/28/2020                                          | 07/28/2020      | Write-Off                         | WRITE-OFF: Discontinue Treatment                     |                            |
|                                                                                                 | 07/27/2020                                          | 07/27/2020      | Contract<br>Downpayment           | Ortho                                                |                            |
|                                                                                                 | 07/27/2020                                          | 07/27/2020      | D8090                             | comprehensive orthodontic treatment of the adult de  | ntition                    |

2 Under Actions, click New Payment. The Post New Payment window is displayed.

| Testy Te | est - Post New Payment                                                                       |                                                                                                    |  |             |                 |                   |         |
|----------|----------------------------------------------------------------------------------------------|----------------------------------------------------------------------------------------------------|--|-------------|-----------------|-------------------|---------|
| Patie    | ent Payment and Balances                                                                     |                                                                                                    |  |             |                 |                   |         |
|          | Patient Name                                                                                 |                                                                                                    |  | Amount Paid | Patient Balance | Resulting Balance |         |
|          | Testy Test                                                                                   |                                                                                                    |  | \$2,000.00  | \$4,710.00      | \$2,710.00        | ÷       |
|          | Search                                                                                       |                                                                                                    |  |             |                 |                   | I~      |
| Payr     | nent Information<br>Location<br>Acceptance Date<br>Payment Type<br>Claim Number<br>Reference | Sensel Cloud Trial System         ×   ∨           Today (10/14/2020)         ■           Insurance         ×   ∨           17500000000025P         ×   ∨           Claim #: 17500000000025P |  |             |                 |                   |         |
|          | Commenc<br>Payment Amount                                                                    | \$2,000.00                                                                                                    |  |             |                 |                   |         |
|          |                                                                                              |                                                                                                    |  |             |                 | Post P            | Payment |

- 3 In the **Amount** field, enter the payment amount.
- 4 In the **Payment Type** field, select **Insurance**.
- 5 From the **Claim Number** drop-down list, select the claim.
- 6 In the **Comments** field, enter any additional information about the payment.
- 7 Click Post Payment.

#### **Posting Split Payments**

To split a payment between patients:

- 1 Find one of the patients for whom you want to post a payment and select **Financials > Ledger**. The **Ledger for** window is displayed.
- 2 Under Actions, click New Payment. The Post New Payment window is displayed.
- 3 In the **Search** field, type the name of an additional patient.
- 4 Select the patient. The **Post New Payment** window is displayed with all patients you have selected.

| Patient Name     |                                                                               | Amount Paid Patient B                                                                                                    | alance Resulting Balance |   |
|------------------|-------------------------------------------------------------------------------|----------------------------------------------------------------------------------------------------|--------------------------|---|
| Alex Canales     |                                                                               | \$100.00                                                                                                    | \$9,375.00 \$9,275.00    | ^ |
| Miguel (Mike) Ca | anales                                                                        | \$100.00 🗘 \$                                                                                                    | 15,511.00 \$15,411.00    | × |
| Search           |                                                                               |                                                                                                    |                          |   |
|                  |                                                                               |                                                                                                    |                          |   |
| /ment Inform     | nation                                                                        |                                                                                                    |                          |   |
| /ment Inform     | nation<br>Location                                                            | Semsel Cloud (2) Trial System V                                                                                                    |                          |   |
| yment Inform     | Location<br>Acceptance Date                                                   | Sensel Cloud (2) Trial System V                                                                                                    |                          |   |
| yment Inform     | nation<br>Location<br>Acceptance Date<br>Payment Type                         | Sensel Cloud (2) Trial System         \v           Today (09/22/2020)         Image: Cloud Cloud Clou |                          |   |
| rment Inform     | nation<br>Location<br>Acceptance Date<br>Payment Type<br>Reference            | Sensel Cloud (2) Trial System V<br>Todey (09/22/020)                                                                                                    |                          |   |
| yment Inform     | nation<br>Location<br>Acceptance Date<br>Payment Type<br>Reference<br>Convent | Sensel Cloud (2) Trial System V<br>Today (09/22/2020)                                                                                                    |                          |   |

- 5 In Amount Paid field, enter the amounts for each patient.
- 6 In the **Location** field, confirm the location.
- 7 In Acceptance Date field, confirm the date of the payment.
- 8 From the **Payment Type** drop-down list, select the type of payment.
- 9 In the **Reference** field, enter a reference; for example, **Deductible**.

Note: Text you enter in the **Reference** field is displayed on patient statements and in financial reports.

- 10 In the **Comments** field, enter comments, if any.
- 11 Click **Post Payment**. The **Split Payment Summary** window is displayed for reference. You can select any patient to view his or her ledger.

## **Posting Applied Payments**

For practices that pay providers based on collections, Sensei Cloud's Applied Payments functionality enables you to apply funds from posted credits to open debits, or charges. By applying payments directly to a producer's work, you can track and report on collection activities for each provider. This functionality is disabled by default. Administrative permissions are required to enable it.

You can also enable a prompt that displays the **Apply Payment** window automatically when a payment is posted, enabling a team member to distribute the funds.

When this feature is enabled, you can:

- Apply credits to open charges when posting the transaction
- Apply credits after the payment is posted
- View distribution details
- Track and report on distributions and un-applied credits in the **Applied Payments** window.

To enable the Applied Payments feature:

1 In the upper-right corner of a window, select your name and then click **Administration**. The **Administration** window is displayed.

| 🕈 CS De     | ntal +      | Administration $\times$ |                     |             |             |             |             |               |           |         |                                    |     |
|-------------|-------------|-------------------------|---------------------|-------------|-------------|-------------|-------------|---------------|-----------|---------|------------------------------------|-----|
| Locations   | Team 🕶      | Practice Settings -     | Procedures & Fees - | Scheduler 🕶 | Insurance • | eServices 🕶 | Templates 🕶 | Permissions - | Dashboard | Imaging |                                    |     |
| Finan       | cial R      | ules                    |                     |             |             |             |             |               |           |         |                                    |     |
| for For All | Locatior    | าร                      |                     |             |             |             |             |               |           |         |                                    |     |
| Action      | s           |                         |                     |             |             |             |             |               |           | Cred    | it Distribution Rules              |     |
| Edit Fir    | ianciai kui | 6                       |                     |             |             |             |             |               |           |         | This Practice Distributes Credits  | Yes |
|             |             |                         |                     |             |             |             |             |               |           |         | Automatically Prompt to Distribute | Yes |
|             |             |                         |                     |             |             |             |             |               |           |         |                                    |     |

- 2 Select Practice Settings > Financial Rules.
- 3 Under Actions, click Edit Financial Rules.
- 4 In the **This Practice Distributes Credits** field, click **Yes**.
- 5 To prompt users to apply posted funds to open charges, in the **Automatically Prompt to Distribute** field, click **Yes**.

Note: If you click No, you must select the payment from the ledger and then apply it.

6 Click Save.

Note: If you select This Practice Distributes Credits, you enable the Pre-Payment functionality.

#### **Applying Payments When Posting a Transaction**

To apply payments when posting a transaction:

1 In the **Post New Payment** window, enter the payment information and click **Post Payment**. The **Apply Payment** window is displayed, showing the amount available to apply.

| vote. Tou carmot over-distribute the p                                                                                                    | avmont                           | distribute aga                            | inst each p         | procedure.                                 |            |                     |                    |                            |
|----------------------------------------------------------------------------------------------------|----------------------------------|-------------------------------------------|---------------------|--------------------------------------------|------------|---------------------|--------------------|----------------------------|
| <pre>why previous distributions to provider </pre>                                                                                                    | s (pre-paym                      | ients) or proc                            | edures mu           | ist be adjusted to free                    | up m       | oney to dist        | ribute against c   | ther procedures.           |
|                                                                                                    |                                  |                                           |                     |                                            |            |                     |                    |                            |
| Description                                                                                                    |                                  | Date                                      | Comme               | ent/Reference                              | Am         | ount                | Already Ap         | Remaining To Apply         |
| Payment Credit Card                                                                                                    |                                  | 07/23/2020                                |                     |                                            | \$30       | 00.00               | \$181.00           | \$119.00                   |
| Description                                                                                                    | Svc Date                         | Provider                                  |                     | Ins Claim Ref                              |            | Amount              | Other P            | Apply                      |
|                                                                                                    |                                  | an see soon                               |                     | 1140000000000                              | 43P        | \$58.00             | \$0.00             | \$17.00 🗘 🗹                |
| D0272 - bitewings - two radiographic<br>images                                                                                                    | 08/06/20                         | . Dr. Kevin R                             | ees                 | 11400000000000                             |            |                     |                    |                            |
| D0272 - bitewings - two radiographic<br>images<br>D0220 - intraoral - periapical first<br>radiographic image                                                     | 08/06/20<br>08/06/20             | . Dr. Kevin R<br>. Dr. Jason P            | ees<br>arker        | 114000000000000                            | 44P        | \$36.00             | \$0.00             | \$14.00                    |
| D0272 - bitewings - two radiographic<br>images<br>D0220 - intraoral - periapical first<br>radiographic image<br>D0273 - bitewings - three<br>radiographic images | 08/06/20<br>08/06/20<br>08/06/20 | Dr. Kevin R<br>Dr. Jason P<br>Dr. Kevin R | ees<br>arker<br>ees | 11400000000000<br>114000000000000000000000 | 44P<br>45P | \$36.00<br>\$150.00 | \$0.00<br>\$100.00 | \$14.00 🗘 🗹<br>\$50.00 🗘 🗹 |

The **Other Payments** column displays any distributions already made to the charge from other credits. The **Apply** column displays any existing distributions made towards the charge from the selected credit.

- **Note:** When distributing the funds of an insurance payment, the available charges are limited to those for the associated insurance claim.
- 2 Check the box next to the open charges to which you want to apply the payment.
- 3 Enter the amounts in the **Apply** column.

Note: You cannot over-distribute the credit's total funds or over-distribute to a debit.

- 4 Click Save.
  - **Note:** You can adjust the credit's distributions at any time, adding distributions for new charges or changing existing distributions.

#### **Applying Payments After Posting a Transaction**

To apply payments after posting a transaction:

- 1 On a patient's tab, select **Financials > Ledger**. The **Ledger for** window is displayed.
- 2 Select a payment to view the details.

| Ledger                                           | Aolarnator                            |                                      |                                |                      |                      | Last Payment<br>Last Statement<br>Next Appointment | N/A<br>\$8,532.58 (J<br>Not Schedu | lun 11, 2020)<br>iled          |                   | <ul> <li>Back to Top</li> </ul> |
|--------------------------------------------------|---------------------------------------|--------------------------------------|--------------------------------|----------------------|----------------------|----------------------------------------------------|------------------------------------|--------------------------------|-------------------|---------------------------------|
| Surrent<br>3alance<br>∙\$77.42<br>⊘ Paid in Full | Contract<br>Balance<br><b>\$0</b> .00 | Total<br>Balance<br><b>-\$77</b> .42 | 0-30 Days<br>- <b>\$77</b> .42 | 31-60 Days           | 61-90 Days<br>\$0.00 | 91+ Days<br><b>\$0</b> .00                         | Insu<br>(inc.<br>\$0.              | rance Due<br>write-offs)<br>00 | Patient<br>-\$77. | Due<br>42                       |
| Trans Da                                         | <ul> <li>Svc Date</li> </ul>          | Code                                 | Description                    |                      |                      |                                                    |                                    | Amount                         | Current           | Total                           |
| O9/01/2020                                       | 09/01/2020                            | Insurance                            | Payment Insurance - Claim #:   | 1140000000000045P    |                      |                                                    |                                    | -\$200.00                      | -\$77.42          | -\$77.42                        |
| 07/23/2020                                       | 07/23/2020                            | Credit Card                          | Payment Credit Card            |                      |                      |                                                    |                                    | -\$75.00                       | \$122.58          | \$122.58                        |
| A 07/23/2020                                     | 07/23/2020                            | Credit Card                          | Payment Credit Card            |                      |                      |                                                    |                                    | -\$300.00                      | \$197.58          | \$197.58                        |
| Payment D                                        | etails                                |                                      |                                |                      | Adjust This Paymen   | t Apply This Payment                               | Apply as P                         | re-Payment                     | View Distrib      | oution Detail                   |
| Trans. Type                                      | Payment                               |                                      | Location                       | Smiley Dental Surger | ,                    | Amount                                             | \$300.00                           |                                |                   |                                 |
| Payment Type                                     | Credit Card                           | k.                                   | Is Split Payment               | No                   |                      | Already Applied                                    | \$181.00                           |                                |                   |                                 |
| Posted By                                        | Kevin Rees                            | at 10:43 am                          |                                |                      |                      | To be Applied                                      | \$119.00                           |                                |                   |                                 |
|                                                  |                                       |                                      | Reference                      |                      |                      |                                                    |                                    |                                |                   |                                 |
|                                                  |                                       |                                      | Full Comment                   |                      |                      |                                                    |                                    |                                |                   |                                 |

- 3 Click Apply This Payment. The Apply Payment window is displayed.
- 4 Check the box next to the charges to which you want to apply the payment.
- 5 Enter the amounts in the **Apply** column.
- 6 Click Save.
- 7 To view distribution details, select the payment in the ledger and click **View Distribution Detail**.

#### **Tracking Applied and Unapplied Payments**

To track applied and unapplied payments:

- 1 From the Location tab, select Financials > Applied Payments.
- 2 Do one of the following:
  - To track applied payments, under Actions, click Print Applied Payments Report.
  - To track unapplied payments, under Actions, click Print Unapplied Payments Report.
- 3 After the report is generated into a **.PDF** file, you can print it.

### **Adjusting Payments Posted in Error**

- 1 Find the patient for whom you want to adjust a payment and click **Patient Record** on the menu bar.
- 2 Select Financials > Ledger. The Ledger for window is displayed.

| Sensei Cloud Trial Syste + Testy Test ×                                                                      |          |                       |                |                         |                   |                                       |           |
|----------------------------------------------------------------------------------------------------|----------|-----------------------|----------------|-------------------------|-------------------|---------------------------------------|-----------|
| Home Patient Record Medical History                                                                          | Insuran  | nce 🔻 Clin            | ical 👻 🛛 Finan | cials 🔻 Treatment Pla   | an Patient Files  | Notes                                 |           |
| Testy Test         O <sup>™</sup> (470) 481-7824         (0) ◆           38 yrs         (Self)         (0) ◆ | Ledg     | <b>ger</b><br>ty Test |                |                         |                   |                                       |           |
| Actions                                                                                                    | Current  |                       |                | Contract<br>Balance     |                   | Total<br>Balance                      | 0-30 Days |
| New Charge                                                                                                   | \$960.00 |                       |                | \$4,250.00              |                   | \$5,210.00                            | \$250.00  |
| New Payment                                                                                                  | 🕕 Aged   | Balance Exi           | sts            |                         |                   |                                       | A         |
| Post Completed Work (0)                                                                                      | Ter      | and Day -             | Sus Data       | Codo                    | Description       |                                       |           |
| Adjust Balance                                                                                               | Ire      | ans Da 🕈              | SVC Date       | Code                    | Description       |                                       |           |
| Create New Claim (1 Unbilled)                                                                                | - 08/    | /30/2020              | 08/30/2020     | Contract Charge         | Aligners          |                                       |           |
| Print Billing Statement                                                                                      | - 07/    | /30/2020              | 07/30/2020     | Contract<br>Downpayment | Aligners          |                                       |           |
| Print Account History                                                                                        | 07/      | /30/2020              | 07/30/2020     | D8090                   | comprehensive of  | orthodontic treatment of the adult de | ntition   |
| Filter Transactions Reset                                                                                    | 07/      | /29/2020              | 07/29/2020     | D0210                   | intraoral - compl | ete series of radiographic images     |           |
| Hide Correction Transactions                                                                                 | 07/      | /28/2020              | 07/28/2020     | Write-Off               | WRITE-OFF: Disco  | ontinue Treatment                     |           |
| Trans of Type All Types                                                                                      | 07/      | /28/2020              | 07/28/2020     | Write-Off               | WRITE-OFF: Disco  | ontinue Treatment                     |           |

- 3 Click on the procedure line to view the payment details. The Payment Details window is displayed.
- 4 Select **Adjust This Payment** in the upper-right corner of the window. The **Adjust This Payment** window is displayed.

| Adjust This Payment ×                                                     |              |                       |  |  |  |  |
|---------------------------------------------------------------------------|--------------|-----------------------|--|--|--|--|
| Please choose the type of adjustment for: Check - \$80.00 - Payment Check |              |                       |  |  |  |  |
| Payment in Error                                                          | Wrong Amount | Returned Check        |  |  |  |  |
| New Amo<br>Comme                                                          | ents         | \$0.00                |  |  |  |  |
|                                                                           |              | Adjust Payment Cancel |  |  |  |  |

5 Select Payment in Error, Wrong Amount, or Returned Check.

Note: Payment in Error removes the entire payment; Wrong Amount enables you to enter the correct procedure fee; Returned Check enables you to apply an NSF Fee to the patient's Ledger.

- 6 Enter a note in the **Comments** field.
- 7 Click Adjust Payment.

# **Running the Final Daysheet**

To close the day, you must run the final Daysheet.

To run the Daysheet:

1 On the location's **Home** tab, click **Financial > Daysheet.** 

| C | <sup>7</sup> Sei                    | nsei Cloud Tri                                                                     | al Syste +                                                                                         |                                |
|---|-------------------------------------|------------------------------------------------------------------------------------|----------------------------------------------------------------------------------------------------|--------------------------------|
| I | Home                                | Schedule 🕶                                                                         | Financial - Claims -                                                                               | eServices 🕶                    |
|   |                                     | Sensei Cloud Tr<br>(470) 481-8125<br>123 Fake St                                   | Daysheet<br>Accounts Receivable                                                                    | ancial                         |
|   | Act<br>Prir<br>Prir<br>Prir<br>Prir | tions<br>nt Transaction D<br>nt Daily Totals<br>nt Deposit Slip<br>nt Totals Summa | Archived Daysheets<br>Buik Statement Reports<br>Applied Payments<br>Contracts<br>Referral Activity | mary<br>ius A/R<br>ge<br>nents |
|   |                                     |                                                                                    | Provider Production                                                                                | rent A/R                       |

The Financial Daysheet window is displayed.

| ¢  | Sensei Cloud Trial Syste +                                 |                    |   |             |                      |  |  |  |  |  |
|----|------------------------------------------------------------|--------------------|---|-------------|----------------------|--|--|--|--|--|
| He | Home Schedule+ Financial+ Claims+ eServices+ To Do+        |                    |   |             |                      |  |  |  |  |  |
|    | Sensei Cloud Trial System<br>(470) 481-8125<br>123 Fake St | Financial Daysheet |   |             |                      |  |  |  |  |  |
|    | Actions                                                    | Summary            | # | Total       | By Provider By Staff |  |  |  |  |  |
|    | Print Transaction Details                                  | Previous A/R       |   | \$65,198.00 | All                  |  |  |  |  |  |
|    | Print Daily Totals                                         | Charge             | 4 | \$1,050.00  |                      |  |  |  |  |  |
|    | Print Deposit Slip                                         | Payments           | 4 | -\$2,300.00 |                      |  |  |  |  |  |
|    | Print Totals Summary                                       | Adjustments        | 0 | \$0.00      |                      |  |  |  |  |  |
|    |                                                            | Current A/R        | 8 | -\$1,250.00 |                      |  |  |  |  |  |
|    |                                                            | Deposits           | 0 | \$0.00      |                      |  |  |  |  |  |

- 2 Verify the information in the Daysheet.
- 3 Click Close the day for Location at the bottom of the window. Close the day for Sensei Cloud Trial System

## **Skill Sharpeners**

Exercise 1–John Smith owes \$400 after his insurance company pays for his most recent treatment. Post his payment.

To post a payment:

- 1 With John Smith's patient record open, click **Financials**. The **Ledger for John Smith** window is displayed.
- 2 Under Actions, click New Payment. The Post New Payment window is displayed. In the Amount Paid field, enter \$300.00.
- 3 In the **Location** field, confirm the location.
- 4 In the Acceptance Date field, confirm the current date.
- 5 From the **Payment Type** drop-down list, select **Credit Card**.
- 6 In the **Reference** field, enter a reference; for example, **Co-pay**.
- 7 Leave the **Comments** field blank.
- 8 Click Post Payment.

Exercise 2–You realize that you have made an error in Mr. Smith's posted payment, so you must correct it.

To correct a payment posted in error:

- 1 With John Smith's patient record open, click **Financials**. The **Ledger for John Smith** window is displayed.
- 2 Click on the payment line to view the payment details. The **Payment Details** window is displayed.
- 3 Select **Adjust This Payment** in the upper-right corner of the window. The **Adjust This Payment** window is displayed.
- 4 Select Wrong Amount.
- 5 In the **New Amount** field, enter **\$400.00**.
- 6 In the Comments field, type Corrected dollar amount posted in error.
- 7 Click Adjust Payment.

#### Exercise 3-At the end of the day, you want to run the final Daysheet.

To run the Daysheet:

- 1 On the location's **Home** tab, click **Financials**.
- 2 Select Daysheet. The Financial Daysheet window is displayed.
- 3 Verify the information in the Daysheet.
- 4 Click Close the day for Location.

carestreamdental.com 800.944.6365